# ふるさと納税払い **テヨイスPay**

# 事業者様・店舗様向け 簡易マニュアル

### 2025年3月18日更新

Private and CONFIDENTIAL. TRUSTBANK, Inc. all rights reserved.

### 本書の目的

■本書「チョイスPay 事業者様・店舗様向け 簡易マニュアル」 は、ふるさと納税払い チョイスPayを利用する際にご活用いた だく「チョイスPay・chiica CMS」の簡易操作マニュアルです 。店舗でのご利用設定から実際の決済、ポイントの取消までの 手順を記載しております。「チョイスPay・chiica CMS」を利 用するなかで、ご不明点がございましたら本書をご活用くださ い。

| C FatzPay chiica CMS   |                                                                                                    | 機密情報 |
|------------------------|----------------------------------------------------------------------------------------------------|------|
|                        | チョイスPay・chiica CMSへようこそ                                                                                                    |      |
|                        | ユーザー重測を選択し<br>ユーザー名とバスワードを入力してログインを押してください。                                                                                                    |      |
|                        | ●管理者・自治体 ○自治体グループ ○中間事業者<br>○事業者 ○店舗                                                                                                    |      |
|                        | <ul> <li>ユーザー名</li> </ul>                                                                                                    |      |
|                        | <ul><li></li></ul>                                                                                                    |      |
|                        | 0942                                                                                                    |      |
|                        | National Explore おおいの最近に、「注意構成変更」カンにしてください。<br>メニューバーの「ワール」もしくは重めつつーク学作と互換構成の注意のする<br>す。<br>Internet Explore 起気できませいの最合は、<br>など上へのパージョンアップがGloogie Chemeliをへの場合は、 |      |
| © 2012 TRUSTBANK, Inc. |                                                                                                    |      |
| *5                     | 実際のCMSログイン画                                                                                                    | 面    |

### チョイスPay・chiica CMS(管理サイト)

■日々のチョイスPay利用状況などご確認いただけます。

利用状況確認:日々の売上や履歴を確認できます。
 利用ポイントの取消:店舗様にて利用されたポイントの取消が行えます。
 販促物データのダウンロード:ポスターやのぼりなどに利用可能なデザインをご用意しております。
 店舗登録:必要情報を入力するだけで、加盟店を追加できます。
 QRコード発行:レジ横へ掲示するQRコードは店舗様でも印刷することが可能です。
 全銀フォーマットのダウンロード:加盟店への振り込みにご利用いただけます。

### 基本操作(アカウント種別)

■CMS は、以下のアカウント種別の権限で利用できる機能が切り分けられています。

| アカウント種別 | 役割            | 利用できる主な機能                   |
|---------|---------------|-----------------------------|
| 事業者     | 店舗を運営する事業主    | 自事業者と事業者配下の店舗、レジの編集とポ イント管理 |
| 店舗      | ポイントの利用先となる店舗 | 自店舗と店舗配下のレジ編集とポイント管理        |

■各アカウントでログインすると、利用できる機能のみが表示されます。 事業者、店舗では CMS で確認、編集で きるメニューに違いがあります。

### 事業者アカウントでのログイン 🔻

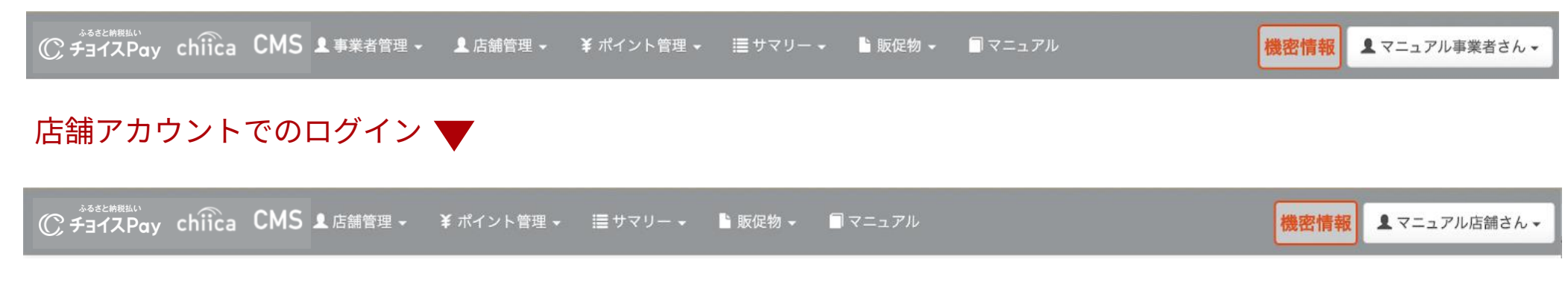

それぞれのアカウント種別でログインを行うと TOP 画面が表示されます。 上段のメニューまたは TOP 画面のメニューから操作を お選びください。

### 基本操作(TOP画面)

### ■店舗アカウントでログインすると、以下の画面が表示されます。

|                                                                | 理・ ≔サマリー・ 🖢 販促物・ 🗐 マニュアル 🕅                                                                                                    | <b>養密情報</b> ▲ マニュアル店舗さん <del>、</del> | _<br>┃メインメニュー(固定) |
|----------------------------------------------------------------|----------------------------------------------------------------------------------------------------|--------------------------------------|-------------------|
| トップ                                                            |                                                                                                    |                                      |                   |
| ■お知らせ                                                          |                                                                                                    | A X                                  | -                 |
| <sup>2023年2月3日 18:57</sup><br>【アプリ不具合】加盟店アプリで決済<br>エラーが発生しています | 現在、加盟店アプリを利用した決済において一部エラーが発生しております。<br>ただいま早急に原因調査を進めております。<br>加盟店アプリでの決裁がご利用いただけない場合は、別の支払い方法で代替いただきますようお願いいた<br>ご迷惑をおかけし誠に申し訳ございません。                                                                                                    | します。                                 |                   |
| 2021年5月18日 14:15<br>【重要】新機能のご案内                                | 新機能がリリースされます。<br>■利用開始日 2021年5月20日(木)<br>■内容<br>「地域通貨ポイント管理」に「一括ポイント付与一覧」機能が追加されました<br>▼使い方については地域通貨マニュアルをご覧ください<br>https://cms.furusato-token.jp/pages/manual<br>■ご注意点<br>この機能は、会員コードとポイント数を指定して複数人へ一度にポイントの付与が可能となります<br>付与したポイントは取消や変更ができません、十分にご注意の上お使いください。<br>操作方法についてご不安な場合はトラストパンクへご相談ください。 |                                      | トラストバンクからのお知らせ    |
| <sup>2020年6月8日 09:23</sup><br>【改修】新機能リリースのお知らせ                 | ポイントプログラムを自治体の方がご登録いただける様になった他、<br>複数のポイントプログラムを同時期に実施可能になりました。<br>詳しい設定の手順はマニュアルをダウンロードをしていだき、ご確認いただきますようお願い致します。                                                                                                    |                                      |                   |
| □ お知らせ一覧を見る                                                    |                                                                                                    |                                      |                   |
| * *==-                                                         |                                                                                                    | × ×                                  |                   |
| ✔ 店舗管理                                                         |                                                                                                    |                                      |                   |
| <b>⊥</b> 店舗詳細                                                  | 店舗情報を表示・編集します。                                                                                                    |                                      |                   |
| ▼ レジ管理                                                         |                                                                                                    |                                      | メニュー              |
| ▲ レジー覧                                                         | レジー覧を参照します。                                                                                                    |                                      | ※青地のメニューをクリックする   |
| ✔ ポイント管理                                                       |                                                                                                    |                                      | と、各画面 に飛びます       |
| ¥ レジ別ポイント利用状況一覧                                                | レジ別ポイント利用状況一覧を参照します。                                                                                                    |                                      |                   |
| ¥ ポイント利用状況一覧                                                   | ポイント利用状況一覧を参照します。                                                                                                    |                                      |                   |
| ¥ 地域通貨利用付与状況一覧                                                 | 地域通貨利用付与状況一覧を参照します。                                                                                                    |                                      |                   |
|                                                                |                                                                                                    |                                      |                   |

© 2012 TRUSTBANK, Inc.

### 主な手順と目次

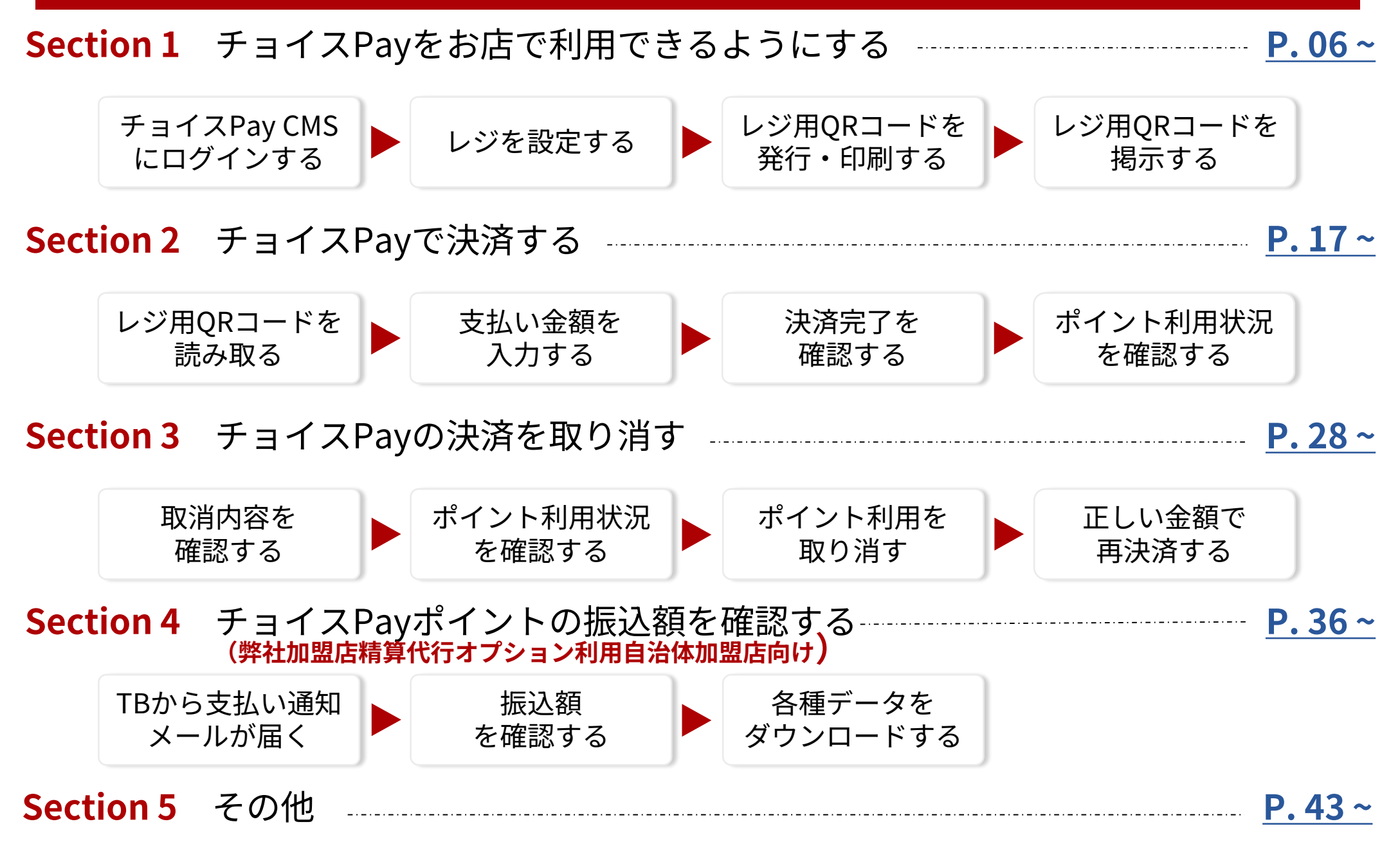

# Section 1 チョイスPayをお店で利用できるようにする

### TBまたは自治体(運営委託)から、印刷したQRコードお送りいたします。

レジの設定・QRコードの印刷は、TBまたは自治体(運営委託)にて行っております。 販促物(ステッカーなど)と同封して送付いたしますので、QRコードはレジ横に掲示してください。

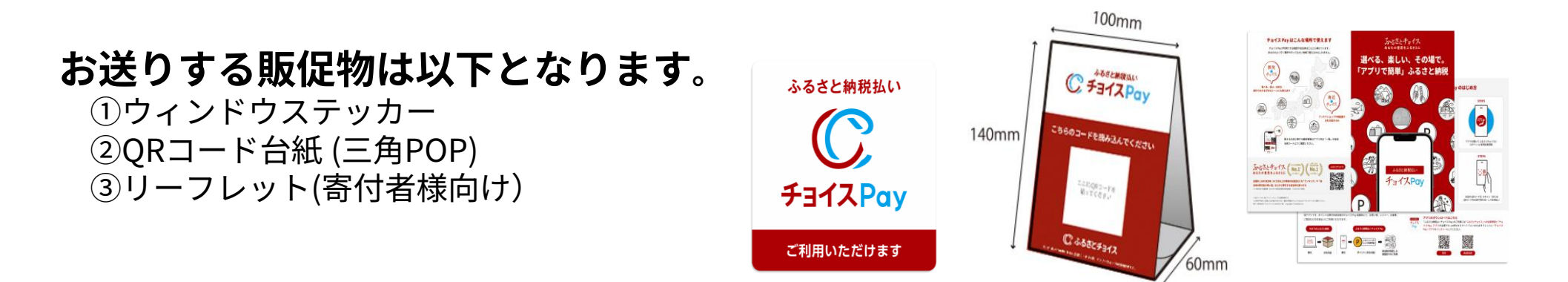

※なお、販促物はCMSからダウンロードすることも可能です。詳細はP44をご確認ください。

### QRコードを紛失した場合やレジを増設したい場合は、P.8~P.16をご参照ください。

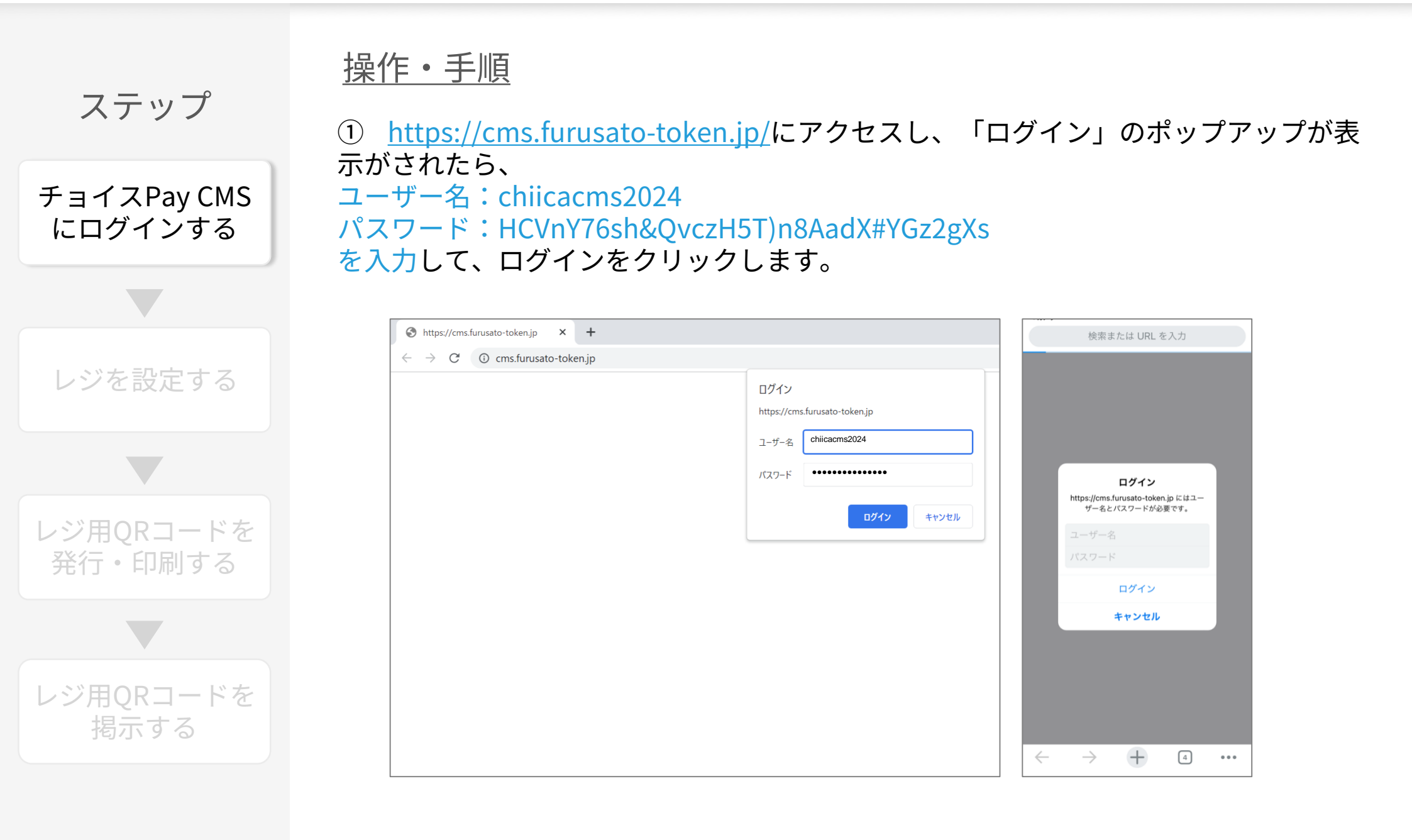

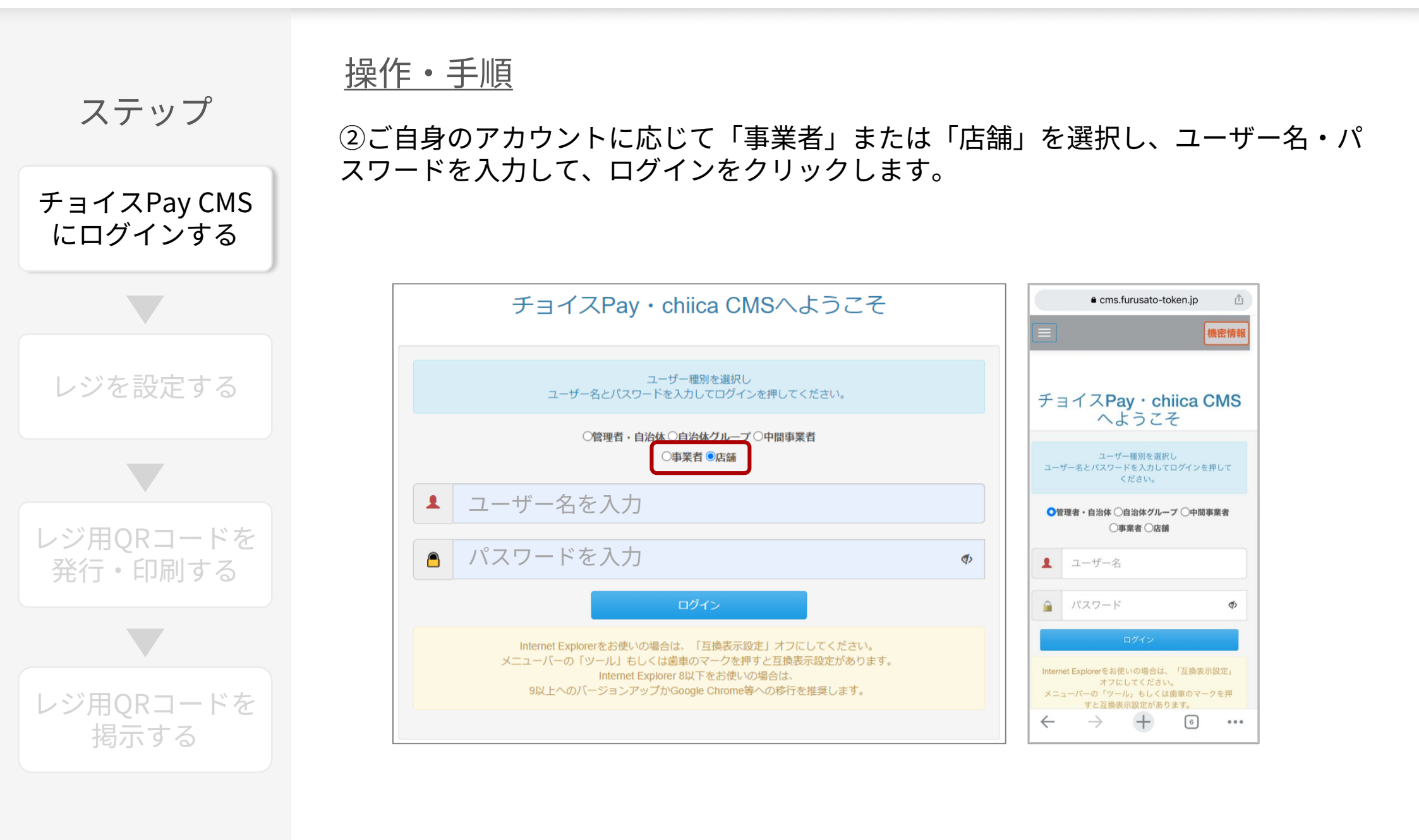

<u>操作・手順</u>

ステップ

チョイスPay CMS にログインする

レジを設定する レジ用QRコードを

発行・印刷する

ſΔ) OT. 機密情報 1-\*\*\*Z#REMN ⑦ チョイスPay chiica CMS ▲店舗管理・ ¥ポイント管理・ 置サマリー・ 
動版促物・ ■マニュアル 機密情報 및 マニュアル店舗さん -トップ トップ ▶ お知らせ ~ X ♀ 新着 A X 2023年2月3日 18:57 現在、加盟店アプリを利用した決済において一部エラーが発生しております。 ただいま早急に原因調査を進めております。 ! 新着の審査申請が1件あります。 【アプリ不具合】加盟店アプリで決済 加盟店アプリでの決裁がご利用いただけない場合は、別の支払い方法で代替いただきますようお願いいたします。 エラーが発生しています ご迷惑をおかけし誠に申し訳ございません。 ▶ お知らせ A X 2021年5月18日 14:15 新機能がリリースされます。 【重要】新機能のご案内 ■利用開始日 2021年5月20日 (木) 2022年10月12日 16:40 ■内容 「地域通貨ポイント管理」に「一括ポイント付与一覧」機能が追加されました 【お知らせ】機能リリース ▼使い方については地域通貨マニュアルをご覧ください のご案内 https://cms.furusato-token.in/pag ■ご注意点 この機能は、会員コードとポイント数を指定して複数人へ一度にポイントの付与が可能となります 平素よりchiica及びチョイスPayをご利用いた 付与したポイントは取消や変更ができません、十分にご注意の上お使いください。 だき、誠にありがとうございます。 操作方法についてご不安な場合はトラストバンクへご相談ください。 2020年6月8日 09:23 ポイントプログラムを自治体の方がご登録いただける様になった他、 チョイスPayCMSの改修を行い、以下日時にて 複数のポイントプログラムを同時期に実施可能になりました。 【改修】新機能リリースのお知らせ リリースさせていただきましたのでご報告いた 詳しい設定の手順はマニュアルをダウンロードをしていだき、ご確認いただきますようお願い致します。 します。 🔲 お知らせ一覧を見る 【リリース日】2022年10月11日(火) 【改修内容】 \* ×==-A X 対象者:管理者・自治体権限をご利用いただい ◇ 店舗管理 ている皆様 内容:自治体詳細・編集画面にチョイスPay用 ▲ 店舗詳細 店舗情報を表示・編集します。 のカード画像を追加いたしました。 ✓ レジ管理 5 ...

③お知らせ・メニューなどの画面が表示されたら、ログイン完了です。

※権限により表示される項目が異なります。下記は店舗権限の画面です

ステップ

## <u>操作・手順</u>

①メニューの「レジー覧」をクリックします。

| レジを設定する |
|---------|
|         |
|         |

チョイスPay CMS にログインする

レジ用QRコードを 発行・印刷する

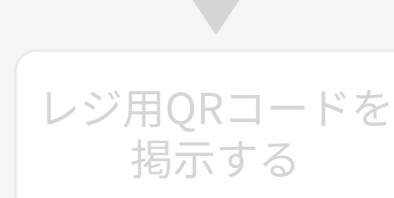

| © ≠∃fスPay chiica CMS 』店舗管理・ ¥ポイント管理・ ≣サマリー・ 皆販促物・ ■マニュアル | 機密情報 | <b>凰</b> マニュアル店舗さん <del>、</del> |
|----------------------------------------------------------|------|---------------------------------|
| トップ                                                      |      |                                 |
| *** お知らせ                                                 |      | • •                             |
| * *==-                                                   |      | × ×                             |
| ✔ 店舗管理                                                   |      |                                 |
| ▲ 店舗詳細 店舗情報を表示・編集します。                                    |      |                                 |
| ▼ レジ管理                                                   |      |                                 |
| ▲ レジ一覧 レジ一覧を参照します。                                       |      |                                 |
| ✔ ポイント管理                                                 |      |                                 |
| ¥ レジ別ポイント利用状況一覧 レジ別ポイント利用状況一覧を参照します。                     |      |                                 |
| ¥ ポイント利用状況一覧<br>ポイント利用状況一覧を参照します。                        |      |                                 |
| ¥ 地域通貨利用付与状況一覧 地域通貨利用付与状況一覧を参照します。                       |      |                                 |
| © 2012 TRUSTBANK, Inc.                                   |      |                                 |

ステップ チョイスPay CMS にログインする レジを設定する レジ用QRコードを 発行・印刷する レジ用QRコードを 掲示する

操作·手順

╋ 新規レジ登録

(2)

します。

をクリックし、レジ名に任意のレジ名を入力して、登録をクリック

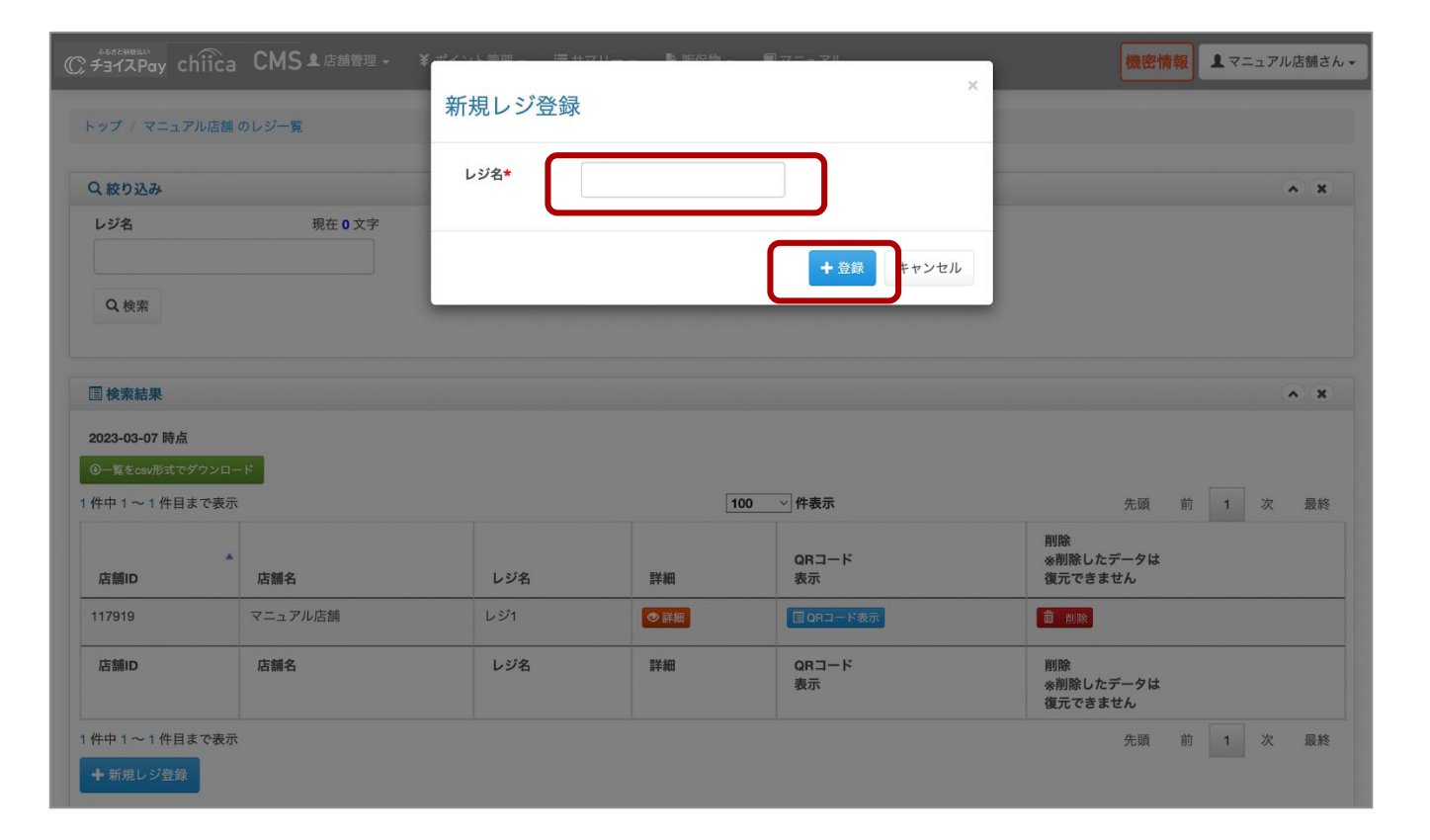

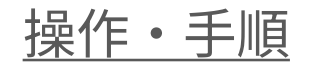

ステップ

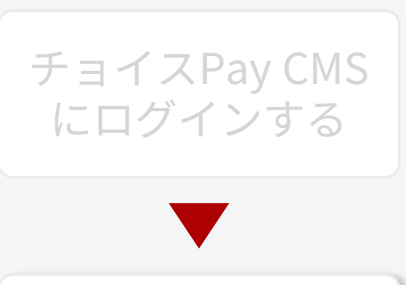

レジを設定する

レジ用QRコードを 発行・印刷する

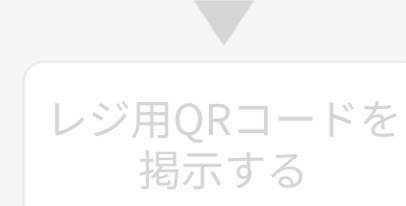

③登録したレジ名が表に追加されたら、レジの設定は完了です。

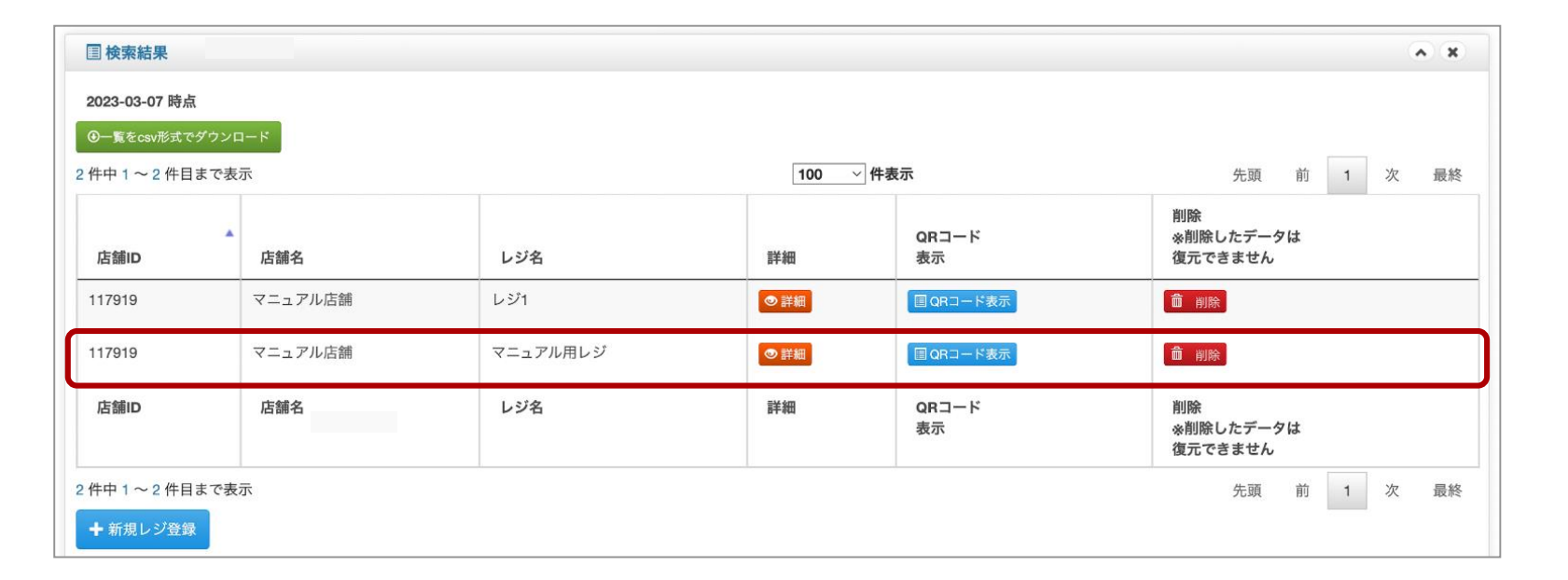

<u>操作・手順</u>

0

ステップ

チョイスPay CMS にログインする

レジを設定する

レジ用QRコードを

発行・印刷する

レジ用QRコードを 掲示する ③レジー覧の中から、QRコードを設置するレジの 国QRコード表示 をクリックします

■ 検索結果 A X 2023-03-07 時点 ④一覧をcsv形式でダウンロード 2件中1~2件目まで表示 100 ~ 件表示 先頭 前 1 次 最終 削除 QRJ-K ※削除したデータは レジ名 店舖ID 店舗名 詳細 表示 復元できません 117919 マニュアル店舗 レジ1 ◎詳細 III QRコード表示 前 削除 117919 マニュアル店舗 マニュアル用レジ ●詳細 前 削除 ■ QRコード表示 店舗ID 店舗名 レジ名 詳細 QRJ-F 削除 表示 ※削除したデータは 復元できません 2件中1~2件目まで表示 前 1 次 最終 先頭 + 新規レジ登録

<u>操作・手順</u>

0

ステップ

チョイスPay CMS

にログインする

レジを設定する

レジ用QRコードを

発行・印刷する

レジ用ORコードを

掲示する

③ □ チョイスPayロゴ にチェックを入れて、チョイスPayのロゴを追加してから、「 画像形式でダウンロード」または「印刷ページを表示」をクリックして、印刷します

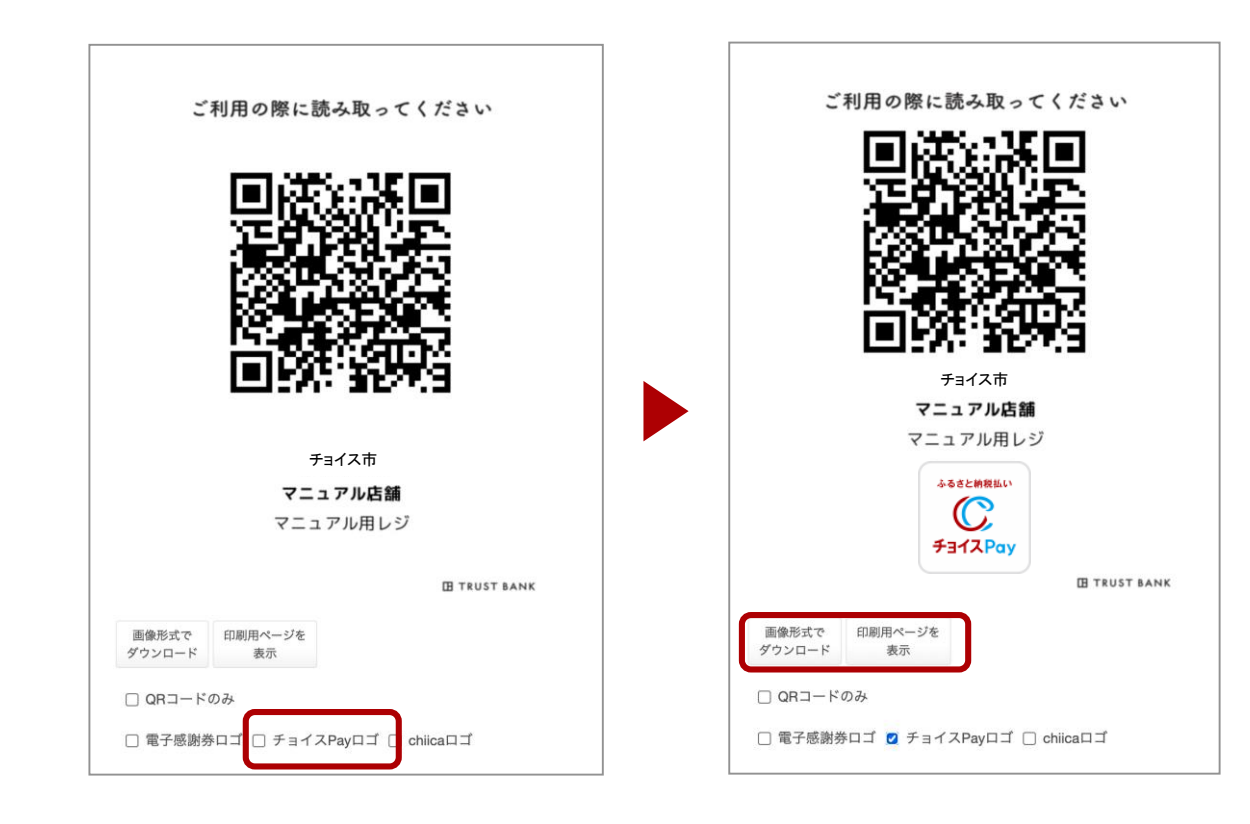

<u>操作・手順</u>

ステップ

チョイスPay CMS にログインする

レジを設定する

レジ用QRコードを

発行・印刷する

レジ用QRコードを 掲示する 印刷したQRコードをレジ横に掲示します。 お店でチョイスPayでのお支払いができるようになります。

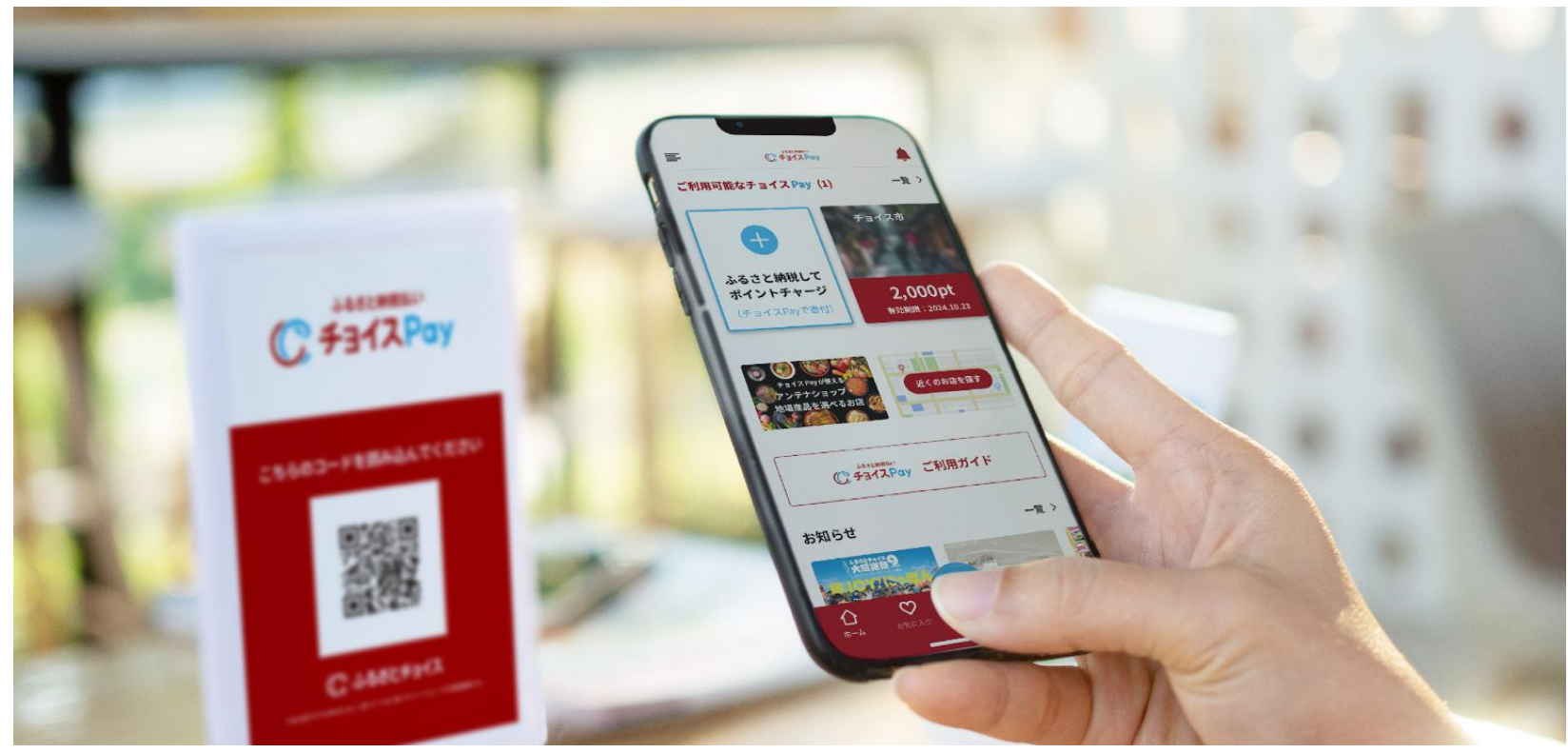

※チョイスPayアプリでお支払する際のイメージ

# Section 2 チョイスPayで決済する

操作・手順

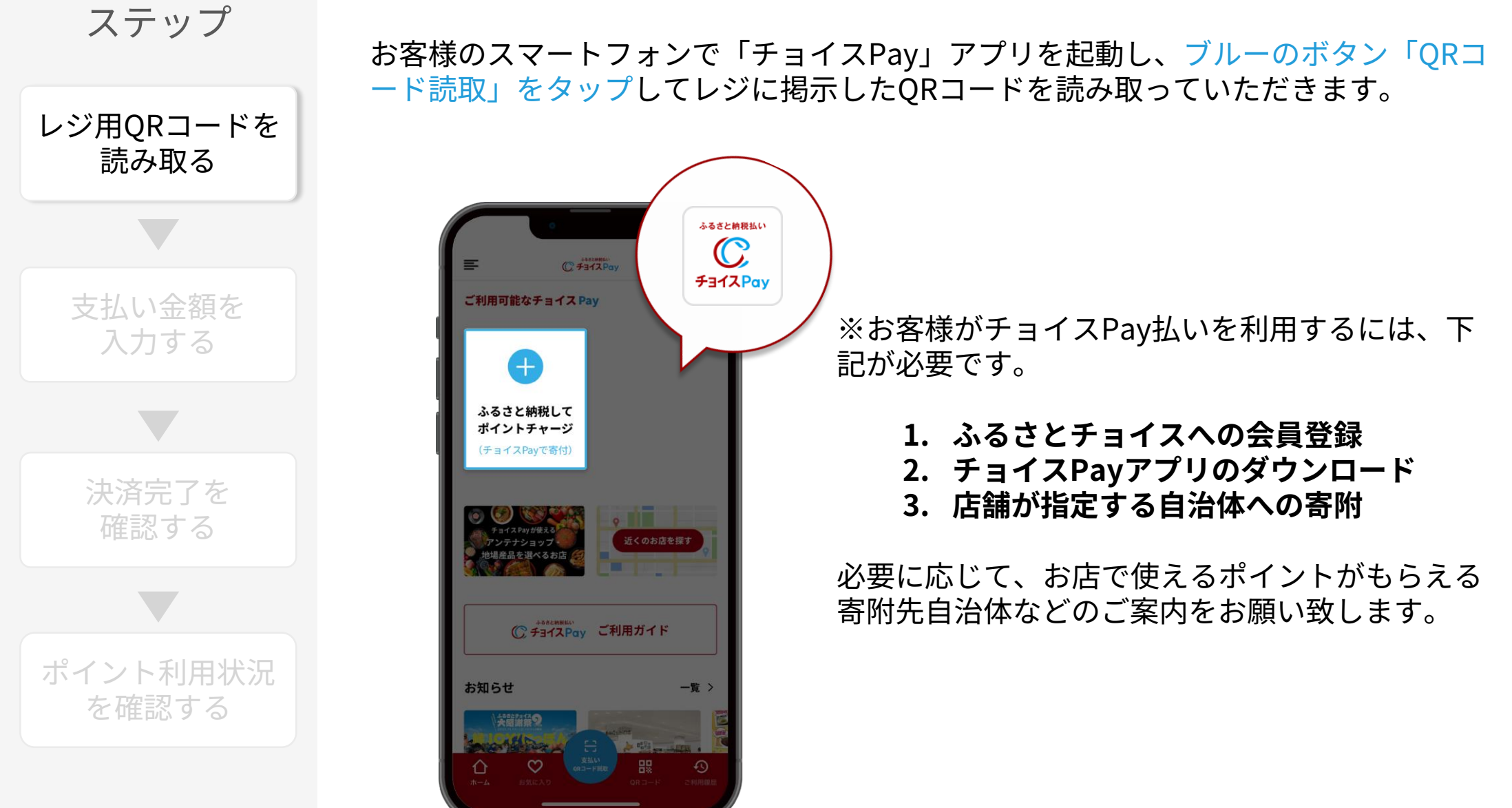

操作・手順

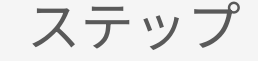

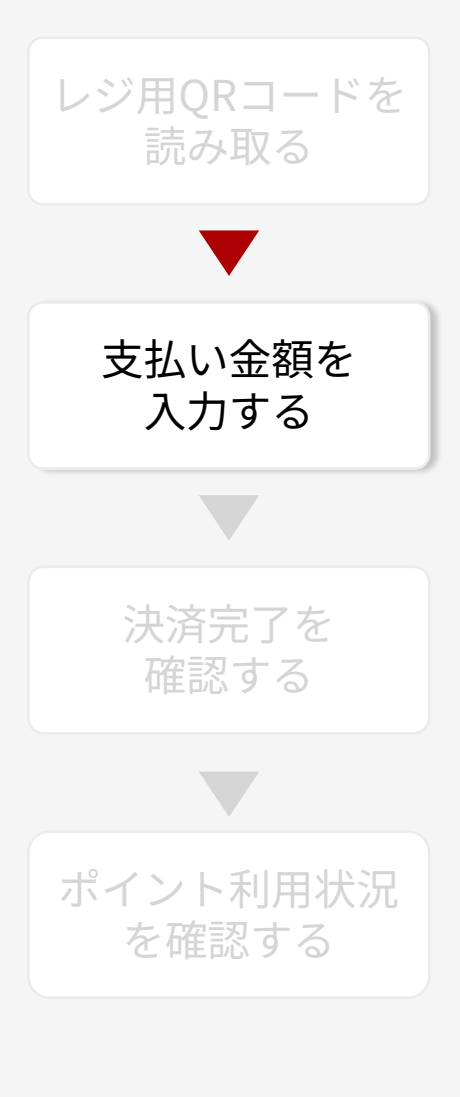

お客様にチョイスPayでの支払い金額をご入力いただき、「利用する」をタップして いただきます。 ※決済確定前に、金額の打ち間違いがないか店舗側での確認をおすすめします。

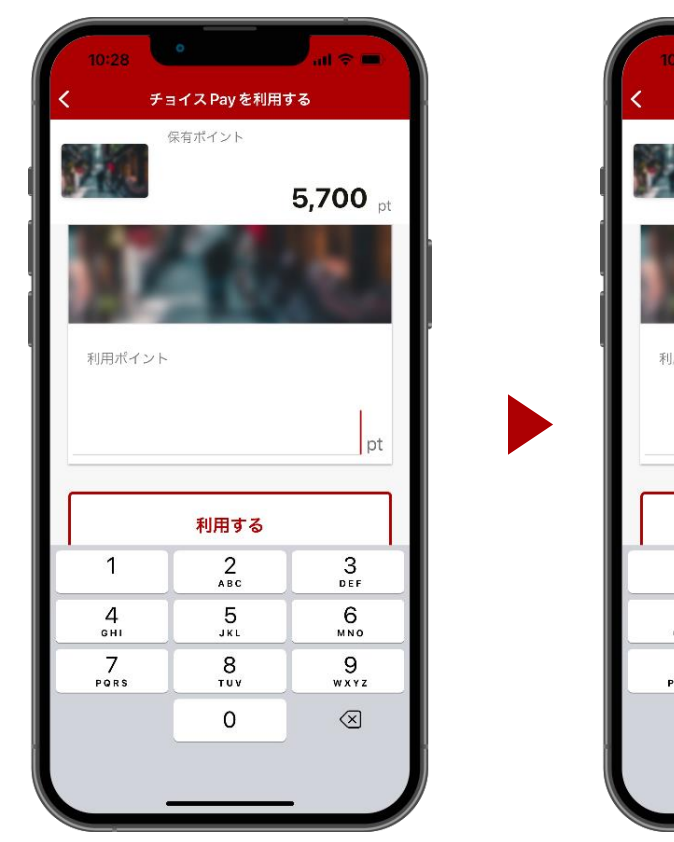

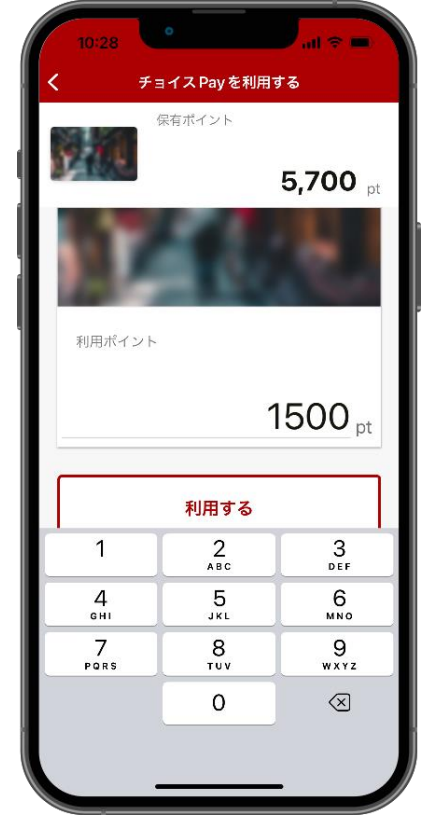

操作·手順 ステップ 画面に表示される●を右にスライドすると、お支払いが確定します。 決済完了時に「ありがとう」と音声が流れます。 レジ用QRコードを ※マナーモードにしていると音声が流れない場合もございます。 読み取る ありがとう チョイス Pay を利用する 支払い金額を ふるさと店 入力する チョイス市 ご利用ありがとうございます この画面を店舗にご提示ください ふるさと店 チョイス市 利用ポイント 決済完了を 1.500 pt 確認する このポイントを利用します 利用ポイント 1,500 pt スライドで確定 2022/09/21 10:29 利用日時 利用先 チョイス市 ポイント利用状況 利用ID 35027 保有ポイント 4.200pt を確認する 利用履歴

決済完了画面を確認してください。

操作·手順

ステップ

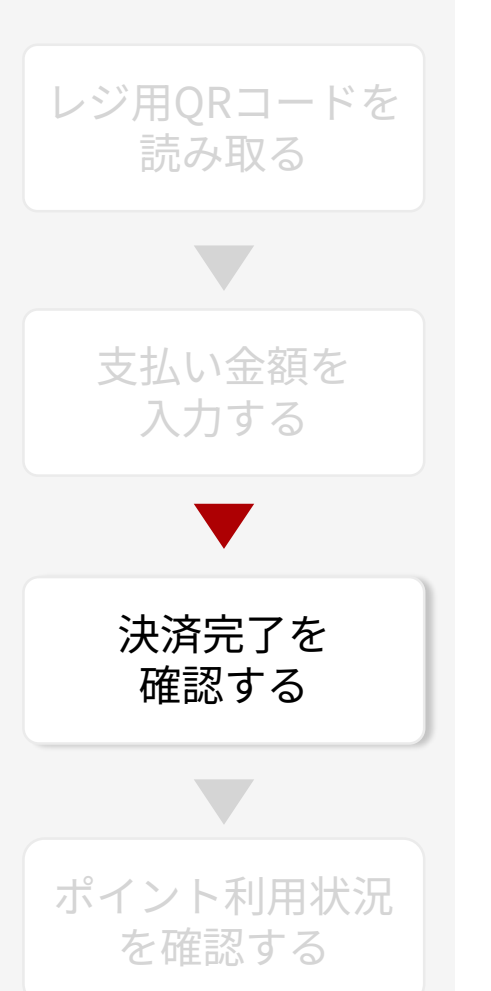

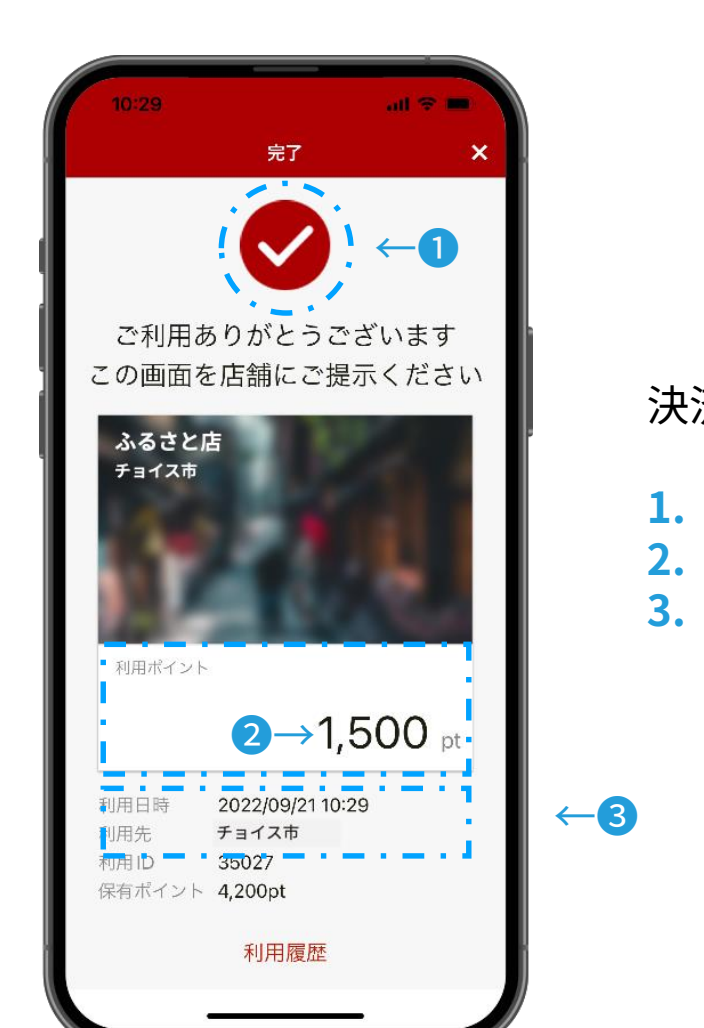

決済完了画面の確認ポイント

- 1. 画面上部の/は点滅しているか
   2. 利用ポイント数は間違いないか
- 3. 利用日時・利用先は間違いないか

ふるさと太郎

ふるさと納税払い C チョイスPay >

3

お気に入り

よく使われるメニュー

2024年

寄付可能額

寄付済み 30,000円

0

8

寄付履歴

<u>操作・手順</u>

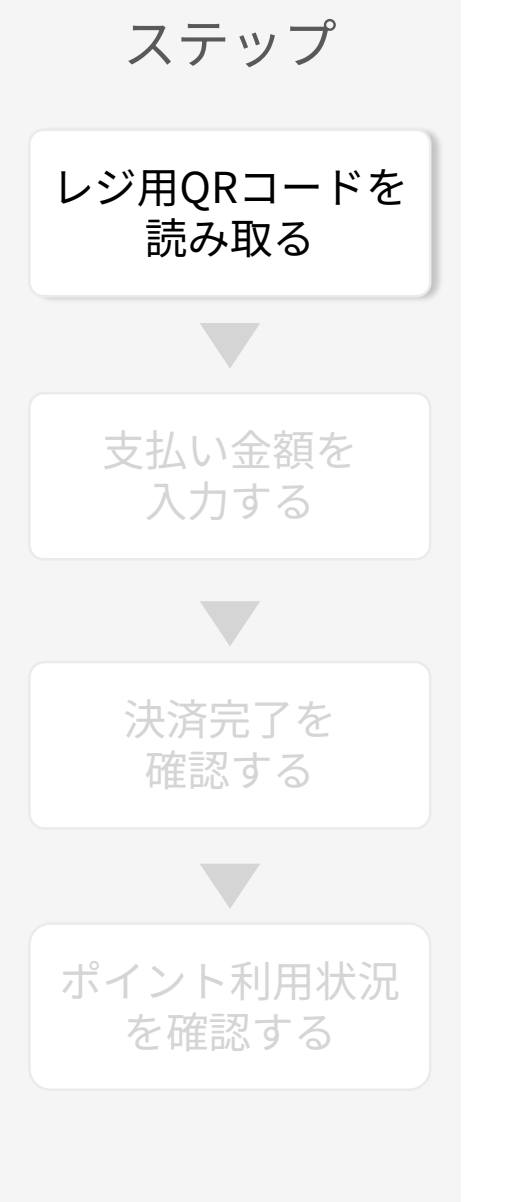

お客様のスマートフォンで「チョイス」アプリを起動し、マイページ上の黒いボタン 「支払い」をタップしてレジに掲示したQRコードを読み取っていただきます。

> ※お客様がチョイスPay払いを利用するには、下 記が必要です。

- 1. ふるさとチョイスへの会員登録
- 2. チョイスアプリのダウンロード
- 3. 店舗が指定する自治体への寄附

必要に応じて、お店で使えるポイントがもらえる 寄附先自治体などのご案内をお願い致します。

ふるさと納税払い

 $\mathbb{C}$ 

**Farana** 

チャージ 支払い

きの方

8

操作·手順

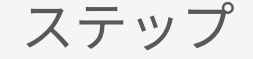

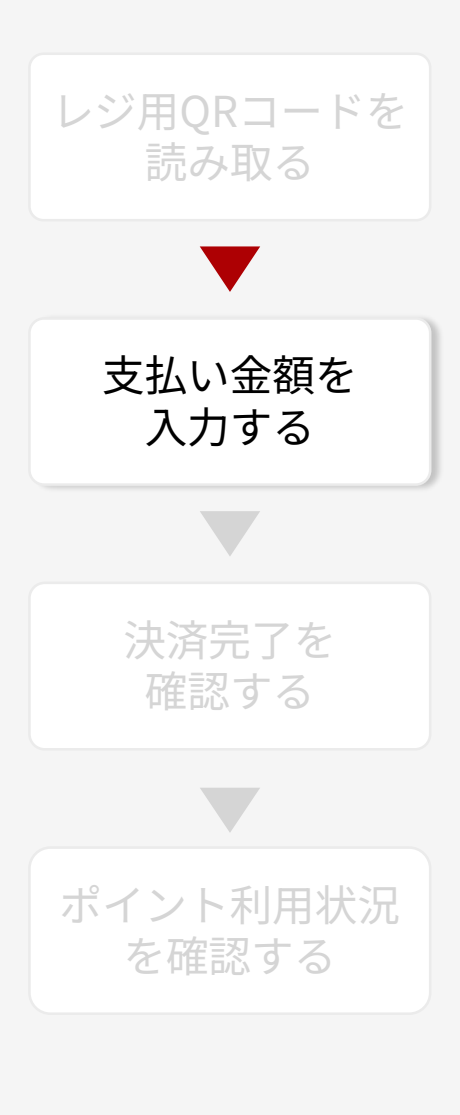

お客様にチョイスPayでの支払い金額をご入力いただき、「利用する」をタップして いただきます。 ※決済確定前に、金額の打ち間違いがないか店舗側での確認をおすすめします。

...l 🕆 🔳

3,000 pt

1,400 "

次へ

3

DEF

6

MNO

9

WXYZ

 $\langle \times \rangle$ 

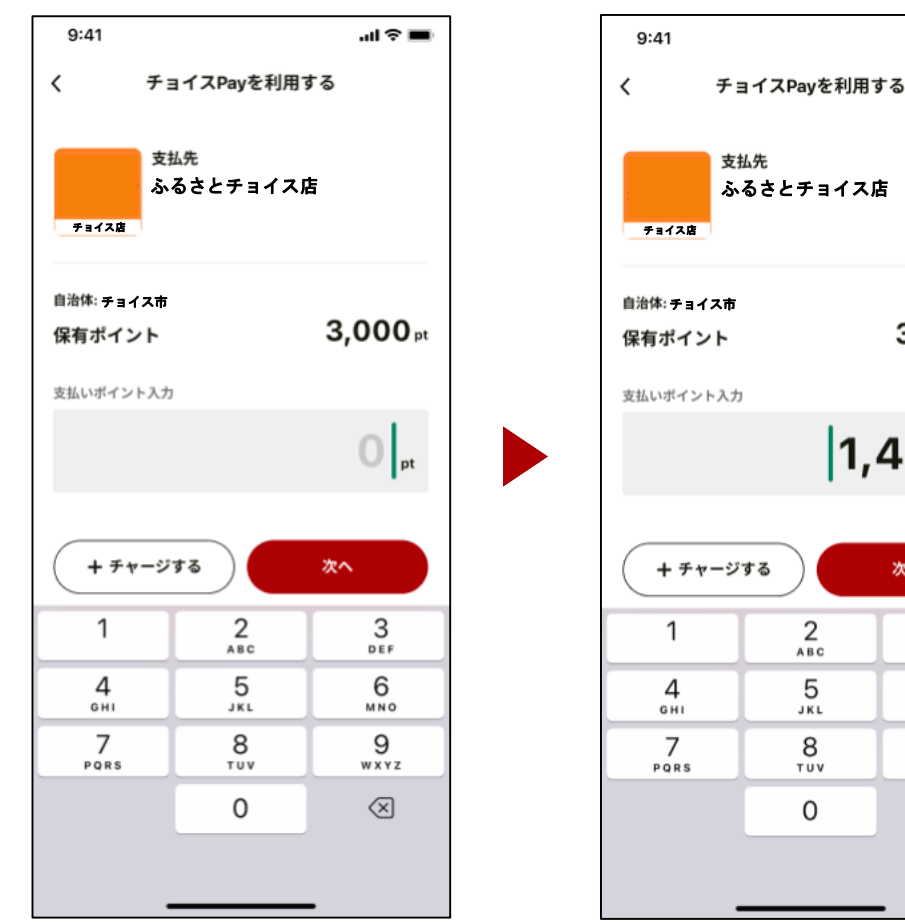

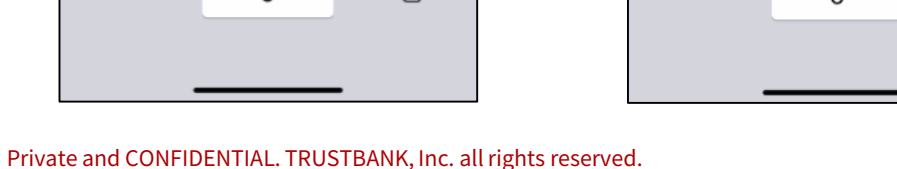

決済完了時に「ありがとう」と音声が流れます。

<u>操作・手順</u>

ステップ

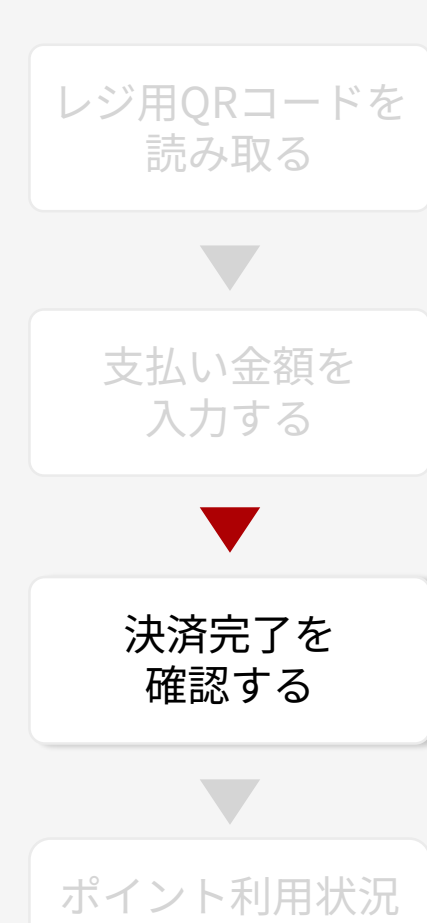

を確認する

※マナーモードにしていると音声が流れない場合もございます。 9:41 9:41 .ul 🕆 🔳 ありがとう 決済完了 決済画面 < チョイス店 ふるさとチョイス店 決済が完了しました。 この画面を店舗にご提示ください。 ご利用ポイント このポイントを利用します。 1,400 1,400 pt 利用日時 2024/10/13 19:52 ふるさとチョイス店 支払先 チョイス市 自治体 2014179 利用ID 利用ポイント 1,400 pt 残保有ポイント 1,600 pt スライドで決済 内容をご確認の上 ホームに戻る スライドで決済を完了してください

画面に表示される●を右にスライドすると、お支払いが確定します。

<u>操作・手順</u>

ステップ

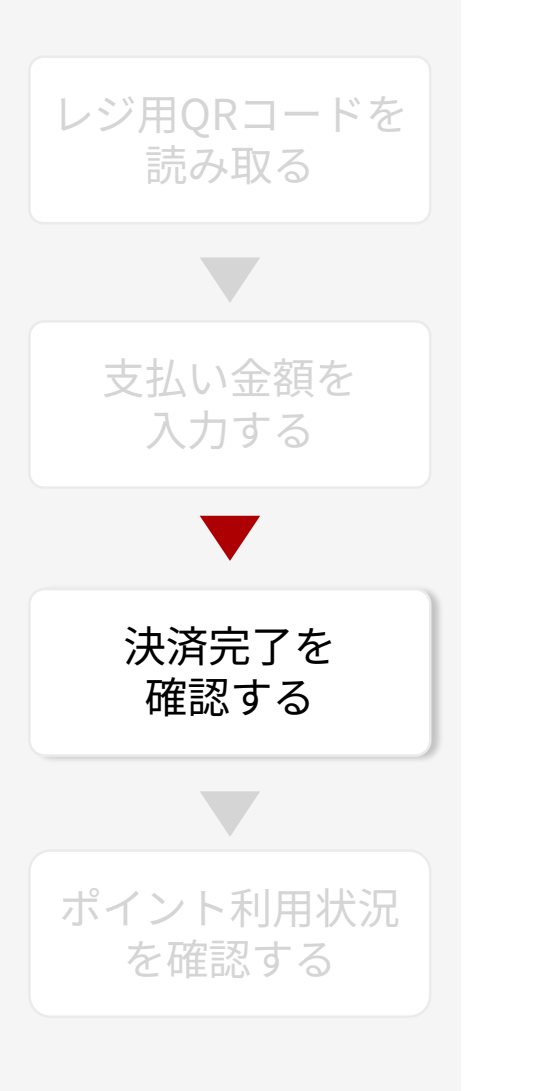

決済完了画面を確認してください。

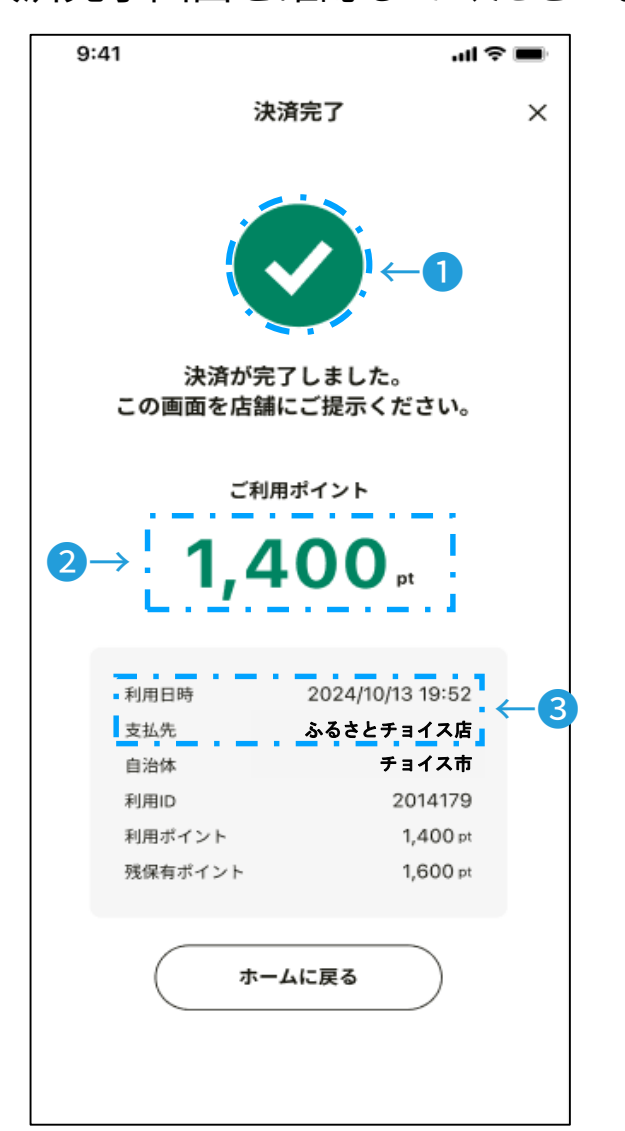

決済完了画面の確認ポイント

1. 画面上部の√は点滅しているか
 2. 利用ポイント数は間違いないか
 3. 利用日時・利用先は間違いないか

## 2 チョイスPayで決済する

<u>操作・手順</u>

# ステップ レジ用QRコードを 読み取る 支払い金額を 入力する 決済完了を 確認する

ポイント利用状況 を確認する ①チョイスPayの利用状況を確認する場合は、CMSにログイン(P.8~P.9 参照)して 、「ポイント利用状況一覧」をクリックします

| トップ         『お知らせ         * 「お知らせ         * 大ニュー         * 店舗管理         【店舗詳細       店舗情報を表示・編集しまず。         * レジ管理         【レジー覧       レジー覧を参照します。         * ボイント管理         * レジ別ボイント利用状況一覧       レジ別ボイント利用状況一覧を参照します。                     |   |
|----------------------------------------------------------------------------------------------------|---|
| <ul> <li>★ お知らせ</li> <li>★ メニュー</li> <li>▶ 店舗管理</li> <li>▲ 店舗詳細</li> <li>店舗情報を表示・編集します。</li> <li>▶ レジ管理</li> <li>▲ レジ一覧</li> <li>レジー覧</li> <li>レジー覧を容照します。</li> <li>▼ ポイント管理</li> <li>▲ レジ別ポイント利用状況一覧</li> <li>▶ レジ別ポイント利用状況一覧</li> </ul> |   |
| <ul> <li>★ メニュー</li> <li>★ 広誦管理</li> <li>▲ 広誦詳細</li> <li>広誦情報を表示・編集します。</li> <li>★ レジ管理</li> <li>↓ ジー覧を参照します。</li> <li>↓ ジー覧を参照します。</li> <li>★ ボイント管理</li> <li>★ レジ別ポイント利用状況一覧</li> <li>レジ別ポイント利用状況一覧</li> </ul>                          | • |
| <ul> <li>◇ 店舗管理</li> <li>▲ 店舗情報を表示・編集します。</li> <li>◇ レジ管理</li> <li>▲ レジー覧</li> <li>レジー覧を参照します。</li> <li>◇ ポイント管理</li> <li>¥ レジ別ポイント利用状況一覧</li> <li>レジ別ポイント利用状況一覧</li> </ul>                                                               |   |
| <ul> <li>▲ 店舗詳細</li> <li>▶ レジ管理</li> <li>▲ レジー覧</li> <li>レジー覧を参照します。</li> <li>▼ ポイント管理</li> <li>¥ レジ別ポイント利用状況一覧</li> <li>▶ レジ別ポイント利用状況一覧を参照します。</li> </ul>                                                                                |   |
| <ul> <li>▶ レジ管理</li> <li>▶ レジー覧を参照します。</li> <li>▶ ポイント管理</li> <li>▶ レジ別ポイント利用状況一覧</li> <li>▶ レジ別ポイント利用状況一覧を参照します。</li> </ul>                                                                                                    |   |
| L レジー覧を参照します。           マポイント管理           ¥ レジ別ポイント利用状況一覧                                                                                                    |   |
| <ul> <li>✓ ポイント管理</li> <li>¥ レジ別ポイント利用状況一覧</li> <li>レジ別ポイント利用状況一覧を参照します。</li> </ul>                                                                                                    |   |
| ¥レジ別ポイント利用状況一覧<br>レジ別ポイント利用状況一覧を参照します。                                                                                                    |   |
|                                                                                                    |   |
| ¥ ポイント利用状況一覧<br>ポイント利用状況一覧を参照します。                                                                                                    |   |
| ¥地域通貨利用付与状況一覧 地域通貨利用付与状況一覧を参照します。                                                                                                    |   |
| 2012 TRUSTBANK, Inc.                                                                                                    |   |

## 2 チョイスPayで決済する

<u>操作・手順</u>

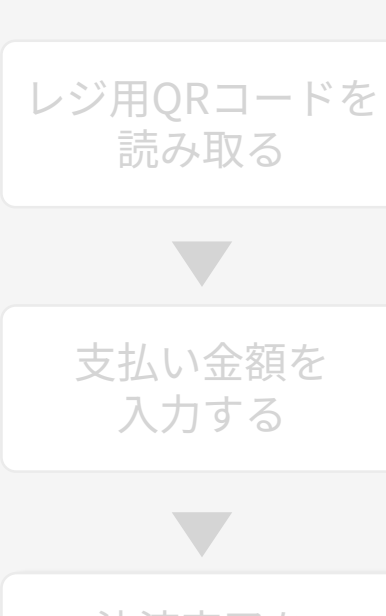

ステップ

決済完了を 確認する

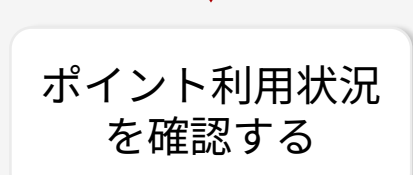

②チョイスPayの利用状況が表示されます。店舗<sup>※</sup>やレジ別、期間の設定、利用状況 一覧のCSVダウンロードも可能です。 <sub>③一覧をcsv形式でダウンロード</sub>

| ■ 検索結果                         |                 |          |          |          |       |      |        | × ×    |
|--------------------------------|-----------------|----------|----------|----------|-------|------|--------|--------|
| 2023/03/07 13                  | 3:36:09 まで の利用額 |          |          |          |       |      |        |        |
| 500pt/1件                       |                 |          |          |          |       |      |        |        |
| <ul> <li>① 一覧をcsv形式</li> </ul> | tでダウンロード        |          |          |          |       |      |        |        |
| 1件中1~1件                        | 目まで表示           |          |          | 100 ~ 件表 | 示     |      | 先頭 前   | 1 次 最終 |
| レジID 🗸                         | レジ名             | 自治体名   🍦 | 事業者名     | 店舗名      | 利用数 🝦 | 利用件数 | 取消件数 🝦 | アクション  |
| 29002                          | マニュアル用レジ        | チョイス市    | マニュアル事業者 | マニュアル店舗  | 500   | 1    | 0      | ◎ 詳細   |
| レジID                           | レジ名             | 自治体名     | 事業者名     | 店舗名      | 利用数   | 利用件数 | 取消件数   | アクション  |
| 1件中1~1件                        | 目まで表示           |          |          |          |       |      | 先頭前    | 1 次 最終 |

※店舗別確認は、複数店舗でチョイスPayを導入いただいている事業者様向けで

| ✔ ポイント管理                  |                      |
|---------------------------|----------------------|
| ¥店舗別ポイント利用状況一覧            | 店舗別ポイント利用状況一覧を参照します。 |
| ¥ レジ別ポイント利用状況一覧           | レジ別ポイント利用状況一覧を参照します。 |
| <mark>¥</mark> ポイント利用状況一覧 | ポイント利用状況一覧を参照します。    |
| ¥地域通貨利用付与状況一覧             | 地域通貨利用付与状況一覧を参照します。  |

# Section 3 チョイスPayを取り消す

<u>操作・手順</u>

### ステップ

### 取消内容を 確認する

ポイント利用状況 を確認する

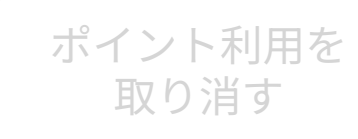

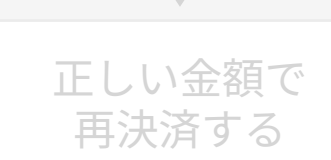

お客様のチョイスPay決済を取り消すには、取消の対象となる決済の決済時間、決 済内容などを確認してください。決済を取り消すと、ポイントがお客様のチョイス Payアプリに戻ります。

| 023/03/0              | 01 00:00 ~ の利用         | 目額                            |             |               |        |               |                  |                      |                   |            |                        |                       |                 |                |                  |
|-----------------------|------------------------|-------------------------------|-------------|---------------|--------|---------------|------------------|----------------------|-------------------|------------|------------------------|-----------------------|-----------------|----------------|------------------|
| 0pt/0件                | sv形式でダウンロー             | -ド <b>③</b> 値                 | 創き金額を       | をダウンロー        | ۰<br>ا | アップロート        | ドデータをダウン         | - F                  |                   |            |                        |                       |                 |                |                  |
| 生中 1 ~                | 2 件目まで表示               |                               |             |               |        |               |                  | 100                  | ∨ 件表示             |            |                        | 先頭                    | 百 前             | 1 次            | Ē                |
| 利用 <sup>▼</sup><br>ID | ⇔                      | 利<br>用<br>種<br>別              | 利用数         | ステ<br>ータ<br>ス | 1      | アク<br>ショ<br>ン | チョイ<br>ス会員<br>ID | 地域<br>通貨<br>会員<br>ID | 地域通<br>貨会員<br>コード | 自治<br>体名   | ポイン<br>トプロ<br>グラム<br>名 | 事業者名                  | 店舗名             | 店舗<br>カテ<br>ゴリ | レジ<br>名          |
| 1237                  | 2023/03/07<br>13:42:15 | チョイ<br>スP<br>取                | -500<br>なり消 | 取消しを          | する     | 決済            | 3748433<br>を間違え  | えない。                 | よう、               | 取消如        | 処理を                    | <sub>マニュ</sub><br>実施す | 7=1<br><b>3</b> | 飲食             | マニ:<br>アルF<br>レジ |
| 1237                  | 2023/03/07<br>13:35:20 | <sub>7 ≡</sub> <b>ग</b><br>२० | <b>J</b> に、 | お客            | 禄と     | <b>沃</b> 済(   | の時間や             | や金額                  | なとを               | <b>催認し</b> | してく                    | ださし<br><sub>業者</sub>  | o<br>舗          | 飲食             | マニ:<br>アルF<br>レジ |
| 利用<br>ID              | 加減日時                   | 利用種別                          | 利用数         | ステ<br>ータ<br>ス | 1      | アク<br>ショ<br>ン | チョイ<br>ス会員<br>ID | 地域<br>通貨<br>会員<br>ID | 地域通<br>貨会員<br>コード | 自治<br>体名   | ポイン<br>トプロ<br>グラム<br>名 | 事業<br>者名              | 店舗<br>名         | 店舗<br>カテ<br>ゴリ | レシ<br>名          |

<u>操作・手順</u>

CMSにログイン(P.8~P.9参照)し、「ポイント利用状況一覧」をクリックして、利 用状況を確認(P.26~P.27参照)します。

| ★ レジ管理          |                      |
|-----------------|----------------------|
| 皇 レジー覧          | レジー覧を参照します。          |
| ✔ ポイント管理        |                      |
| ¥ レジ別ポイント利用状況一覧 | レジ別ポイント利用状況一覧を参照します。 |
| ¥ ポイント利用状況一覧    | ポイント利用状況一覧を参照します。    |
| ▶ 地域通貨利用付与状況一覧  | 地域通貨利用付与状況一覧を参照します。  |

| ■検索約         | 吉果                      |                  |     |       |   |               |                    |                        |                           |                    |                        |                  |                 |                | ~ x              |
|--------------|-------------------------|------------------|-----|-------|---|---------------|--------------------|------------------------|---------------------------|--------------------|------------------------|------------------|-----------------|----------------|------------------|
| 2023/03/     | 01 00:00~の利用            | 目額               |     |       |   |               |                    |                        |                           |                    |                        |                  |                 |                |                  |
| 500pt/       | 1件                      |                  |     |       |   |               |                    |                        |                           |                    |                        |                  |                 |                |                  |
| ④ 一覧をc       | sv形式でダウンロ−<br>・1 件目まで表示 | - K              |     |       |   |               |                    | 100                    | 一件表示                      |                    |                        | 先頭               | 頁 前             | 1 次            | 最終               |
| 利<br>T<br>ID | ↓                       | 利用種別             | 利用数 | ステータス | - | アク<br>ショ<br>ン | チョイ 🗍<br>ス会員<br>ID | 地域<br>通貨 ↓<br>会員<br>ID | 地域<br>通貨<br>会員<br>コー<br>ド | 自<br>治 ↓<br>体<br>名 | ポイン<br>トプロ<br>グラム<br>名 | 事業者名             | 店舗名             | 店舗<br>カテ<br>ゴリ | レジ<br>名          |
| 11237        | 2023/03/07<br>13:35:20  | チョ<br>イス<br>Pay  | 500 | 利用    |   | 取消            | 3748433            |                        |                           | チョイ<br>ス市          |                        | マニュ<br>アル事<br>業者 | マニュ<br>アル店<br>舗 | 飲食             | マニュ<br>アル用<br>レジ |
| 利<br>用<br>ID | 加減日時                    | 利<br>用<br>種<br>別 | 利用数 | ステータス | 1 | アク<br>ショ<br>ン | チョイ<br>ス会員<br>ID   | 地域<br>通貨<br>D          | 地域<br>通員<br>コー<br>ド       | 自<br>治<br>体<br>名   | ポイン<br>トプロ<br>グラム<br>名 | 事業<br>者名         | 店舗名             | 店舗<br>カテ<br>ゴリ | レジ<br>名          |

### ステップ

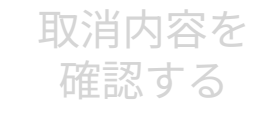

・ ポイント利用状況 を確認する

ポイント利用を 取り消す

正しい金額で 再決済する

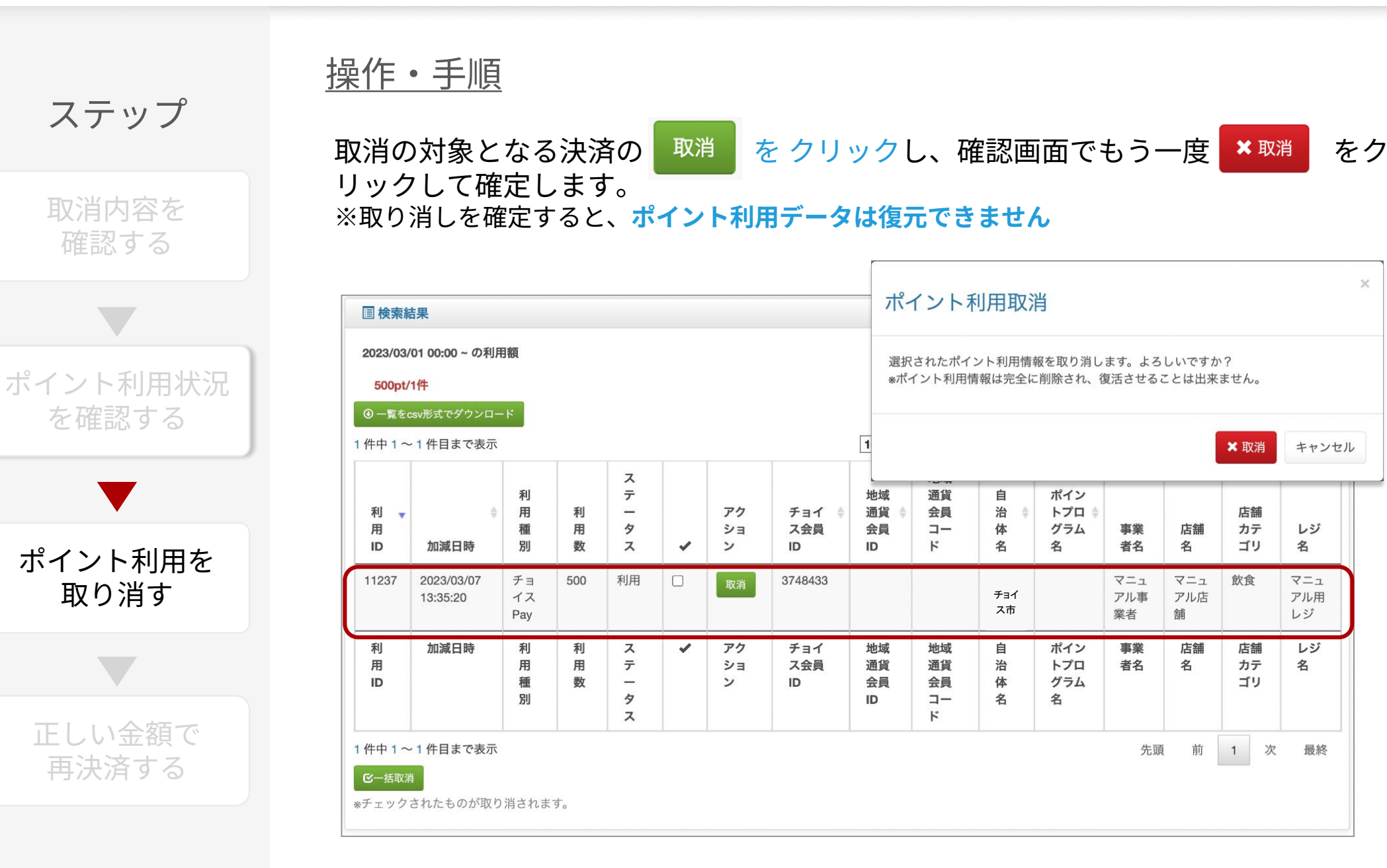

操作·手順

ステップ

取消内容を確認する

ポイント利用状況 を確認する

ポイント利用を 取り消す

正しい金額で 再決済する 取消が完了すると、対象の利用データの「取消」がグレーに変わり、取り消し分の ポイントが別の行にマイナスで表示されます。

| 件中 1 ~       | · 2 件目まで表示             |                 |      |       |   |               |                    | 100                    | ~ 件表示               |                    |                          | 先頭               | 頁 前             | 1 次            | 景              |
|--------------|------------------------|-----------------|------|-------|---|---------------|--------------------|------------------------|---------------------|--------------------|--------------------------|------------------|-----------------|----------------|----------------|
| 利<br>用<br>ID | ⇔                      | 利用種別            | 利用数  | ステータス | + | アク<br>ショ<br>ン | チョイ ↓<br>ス会員<br>ID | 地域<br>通貨 拿<br>会員<br>ID | 地<br>道<br>会員<br>ド   | 自<br>治 ↓<br>体<br>名 | ポイン<br>トプロ 🍦<br>グラム<br>名 | 事業者名             | 店舗名             | 店舗<br>カテ<br>ゴリ | レ:<br>名        |
| 11237        | 2023/03/07<br>13:42:15 | チョ<br>イス<br>Pay | -500 | 取消    |   |               | 3748433            |                        |                     | チョイ<br>ス市          |                          | マニュ<br>アル事<br>業者 | マニュ<br>アル店<br>舗 | 飲食             | マニ<br>アル<br>レジ |
| 11237        | 2023/03/07<br>13:35:20 | チョ<br>イス<br>Pay | 500  | 利用    |   | 取消            | 3748433            |                        |                     | チョイ<br>ス市          |                          | マニュ<br>アル事<br>業者 | マニュ<br>アル店<br>舗 | 飲食             | マニアルレジ         |
| 利<br>用<br>ID | 加減日時                   | 利用種別            | 利用数  | ステータス | * | アク<br>ショ<br>ン | チョイ<br>ス会員<br>ID   | 地域<br>通貨<br>会員<br>ID   | 地域<br>通<br>会員<br>ンド | 自<br>治<br>体<br>名   | ポイン<br>トプロ<br>グラム<br>名   | 事業<br>者名         | 店舗<br>名         | 店舗<br>カテ<br>ゴリ | レ:<br>名        |

## 3 チョイスPayの決済を取り消す(チョイスPayアプリの場合)

操作・手順

ステップ

取消内容を確認する

ポイント利用状況

を確認する

ポイント利用を

取り消す

正しい金額で

再決済する

CMSで取消作業を行うとすぐにお客様の端末にも反映されますので、その場でご確 認ください。

※チョイスPayアプリの場合 画面右下の「利用履歴一覧」で「利用の取消」をご確認いただけます。 利用履歴一覧 C FarzPay ご利用可能なチョイス Pay (1) 一覧 > 2023年 北海道 (→ 利用 利用日時 2023/03/08 17:34 利用ID 35380 利用先 マニュアル店舗 ふるさと納税して -500 pt ポイントチャージ 1,500pt 利用日時 2023/03/07 13:42 ⊖利用 (チョイスPavで寄付) 有効期限:2024.10.23 利用 ID 35379 利用先 マニュアル店舗 利用を取り消しました 2 500 チョイス Pay が使える 近くのお店を探す アンテナショップ 利用日時 2023/03/07 13:35 →利用 利用 ID 35378 利用先 マニュアル店舗 -500 pt ⑦ チョイスPay ご利用ガイド 0 10 to 10 追加日時 35377 寄付先 チョイス店 お知らせ 一覧 > 5,000 pt 大局調索? →)追加 追加日時 2023/03/07 13:28 追加日時 35377

Private and CONFIDENTIAL. TRUSTBANK, Inc. all rights reserved.

## 3 チョイスPayの決済を取り消す(チョイスアプリの場合)

操作・手順

### ステップ

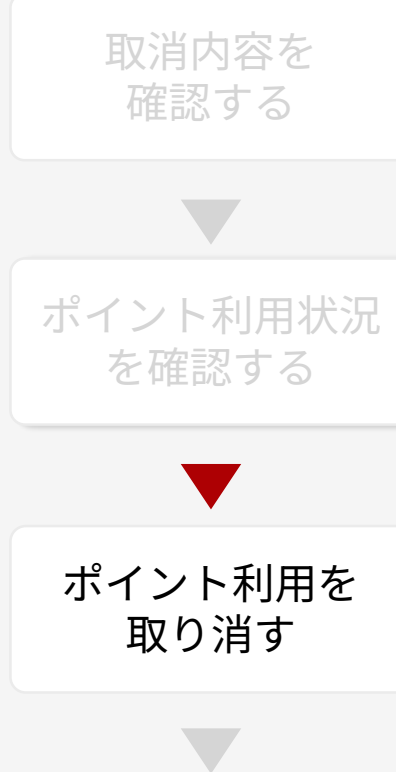

正しい金額で

再決済する

CMSで取消作業を行うとすぐにお客様の端末にも反映されますので、その場でご確認ください。

※チョイスアプリの場合

「チョイスPay」→「利用履歴」→「利用履歴を見る」にて「利用の取消」をご確認いただけます。

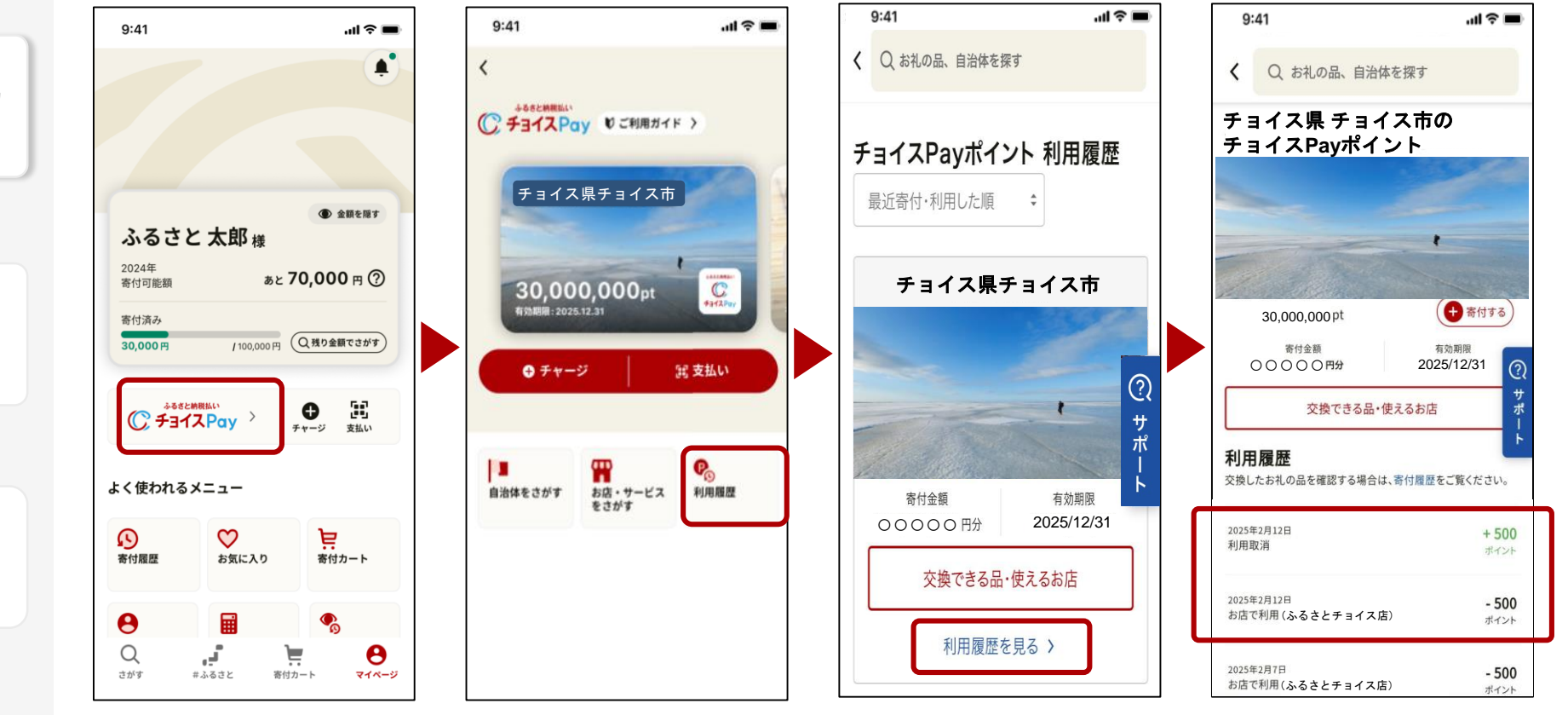

<u>操作・手順</u>

ステップ

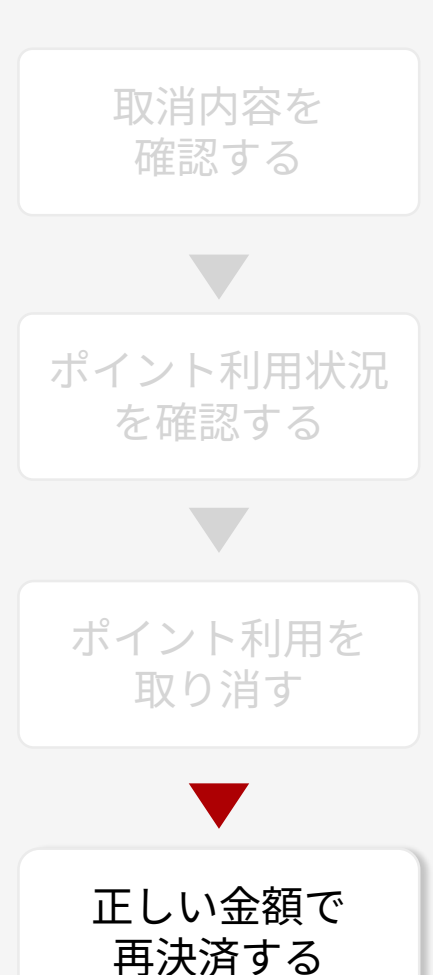

間違った金額の決済を取り消した場合は、正しい金額で再決済します。決済方法は P.18~P.25を参照してください。

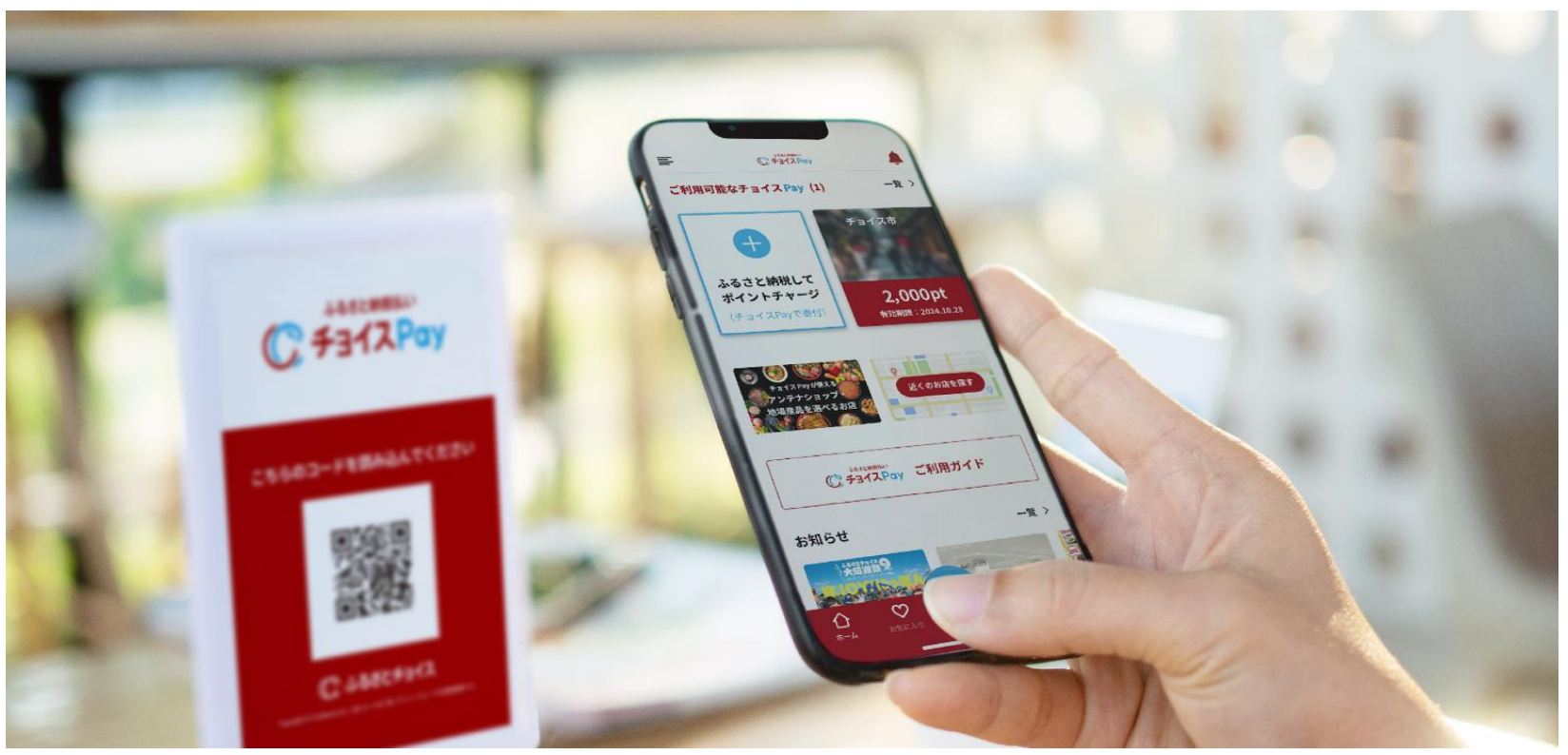

※チョイスPayアプリでお支払する際のイメージ

# Section 4 チョイスPayポイントの振込額を確認する (弊社加盟店精算代行オプション利用自治体加盟店向け)

<u>操作・手順</u>

例)

ステップ

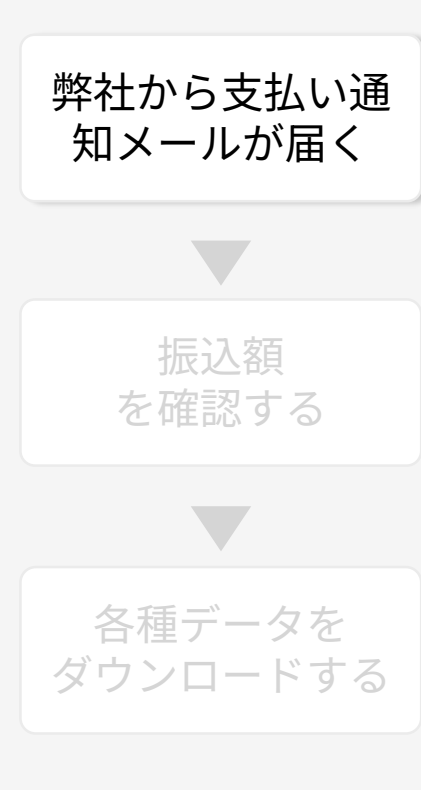

### 弊社の加盟店精算代行オプションをご利用の自治体加盟店様には、加盟店の精算処 理が完了次第、支払い完了通知メールをお送りいたします。

| 【テスト】07月31日締め精算金額のお支払いについて 受信トレイ×                                                                          |
|----------------------------------------------------------------------------------------------------|
| ふるさと納税払い チョイスPay <token@trustbank.co.jp><br/>To rikka_hattori+store5 👻</token@trustbank.co.jp>             |
| テスト店舗様                                                                                                    |
| 平素よりお世話になっております、<br>株式会社トラストバンクでございます。                                                                     |
| 店舗精算代金のお支払手続きが完了しましたのでお知らせいたします。                                                                           |
| 集計期間:07月1日~07月31日<br>着金予定日:08月31日<br>支払金額:4000円                                                            |
|                                                                                                    |
| 【管理システム(CMS)のチョイスPay精算を確認するページはこちら】<br>https://cms.furusato-token.jp/choice/pay/settlement?id=63&status=-1 |
| 管理システム(CMS)では以下のご確認や設定が可能です<br>・店舗でのポイント利用実績<br>・振込先口座の変更<br>・支払通知書のダウンロード                                 |
| ご不明な点がございましたら、下記までお気軽にお問い合わせください。<br>よろしくお願い申し上げます。                                                        |
| <br>チョイスPayに関するお問合せ先<br>株式会社トラストバンク ふるさと納税払い チョイスPay<br><u>token@trustbank.co.jp</u>                       |
| Private and CONFIDENTIAL. TRUSTBANK, Inc. all rights reserved.                                             |

操作 ・ 手順

ステップ

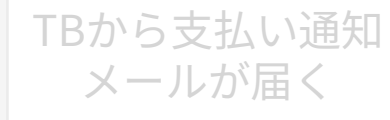

| 振込額<br>を確認する |
|--------------|

各種データを ダウンロードする メールに記載のURLからCMSにログイン(P.8~P.9参照)いただくと、自動的にチョ イスPay精算一覧が表示され、振込額をご確認いただけます。

| <b>資</b> 履歴 <sup>·</sup> | 一覧検索     |              |               |                   |     |       | 現在の批    | 設予定額を     | 検索  |         |                    |            |            |       |
|--------------------------|----------|--------------|---------------|-------------------|-----|-------|---------|-----------|-----|---------|--------------------|------------|------------|-------|
| Q 絞り                     | 込み       |              |               |                   |     |       |         |           |     |         |                    |            |            |       |
| 『めID                     |          |              |               |                   |     |       |         |           |     |         |                    |            |            |       |
| 63                       |          |              |               |                   |     |       |         |           |     |         |                    |            |            |       |
| 砂日 (F                    | From)    |              |               | 締め日 (To)          |     |       |         |           |     |         |                    |            |            |       |
|                          |          |              |               |                   |     |       |         |           |     |         |                    |            |            |       |
| 、テータ                     | ス        |              |               |                   |     |       |         |           |     |         |                    |            |            |       |
| いたい                      | 処理 〇     | 処理済 〇        | ) 繰越 🛛 未処理 (編 | 澡越予定)   ● 全て      |     |       |         |           |     |         |                    |            |            |       |
| 100種別<br>③ 通常            | <br>常 ○イ | レギュラー        | ○全て           |                   |     |       |         |           |     |         |                    |            |            |       |
| Q 榆索                     |          |              |               |                   |     |       |         |           |     |         |                    |            |            |       |
|                          |          |              |               |                   |     |       |         |           |     |         |                    |            |            |       |
| 検索網                      | 吉果       |              |               |                   |     |       |         |           |     |         |                    |            |            |       |
| 說入額:                     | 4000円/1件 |              |               |                   |     |       |         |           |     |         |                    |            |            |       |
| 一覧をの                     | :svでダウンD | <b>⊐−</b> 1× |               |                   |     |       |         |           |     |         |                    |            |            |       |
| チェック                     | クした一覧を   | csvでダウンロ-    | -ド ④チェックした支   | 払い通知書(.pdf)をダウンロー | 7   |       |         |           |     |         |                    |            |            |       |
| (一括チ:                    | ェック      |              |               |                   | _   |       |         |           |     |         |                    |            |            |       |
|                          |          |              |               |                   |     |       |         |           |     |         |                    |            |            |       |
| ŧΨ                       |          |              |               |                   |     |       | 100     | 11-32/3   |     |         |                    |            | 76歳(1)     |       |
| ~                        | 締め<br>ID | 自治体名         | 中間事業<br>者名    | 事業者名              | 店舖名 | ステータス | 決済<br>額 | 決済取<br>消額 | 調整額 | 振込<br>額 | 振込額のうち前回か<br>らの繰越額 | 締め日        | 着金予定<br>日  | アクショ  |
|                          | 63       | テスト          |               | テスト               | テスト | 処理済   | 4,000   | 0         | 0   | 4,000   | 0                  | 2024/07/31 | 2024/08/31 | 目支払い避 |
|                          |          |              |               |                   |     |       |         |           |     |         |                    |            |            | 目明細DL |
|                          |          |              |               |                   |     |       |         |           |     |         |                    |            |            |       |

操作・手順

ステップ

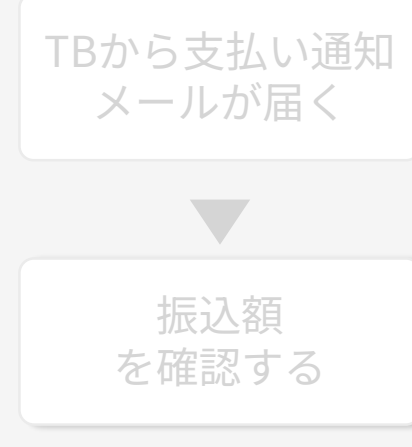

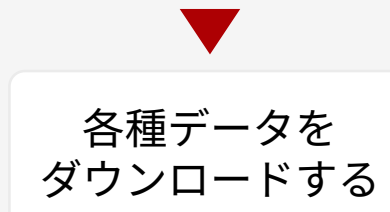

各種必要なデータをダウンロードしていただけます。 ダウンロード可能なデータは以下の通りです。

- ・支払い通知書(pdf)
- ・明細(csv)
- ・一覧(csv)

| 🗏 検索網      | 結果       |           |           |                      |     |          |       |                |      |       |                    |            |            |                | • *     |
|------------|----------|-----------|-----------|----------------------|-----|----------|-------|----------------|------|-------|--------------------|------------|------------|----------------|---------|
| 振込額:       | 4000円/1件 |           |           |                      |     |          |       |                |      |       |                    |            |            |                |         |
| ④一覧を       | csvでダウンロ | 1-K       |           |                      |     |          |       |                |      |       |                    |            |            |                |         |
| ⊕チェッ       | クした一覧を   | csvでダウンロー | -ド ④チェックし | ,た支払い通知書(.pdf)をダウンロ- | -۴  |          |       |                |      |       |                    |            |            |                |         |
| ピー括チ       | エック      |           |           |                      |     |          |       |                |      |       |                    |            |            |                |         |
| ▲<br>1件中1~ | ~ 1 件目まで | ◎表示       |           |                      |     |          | 100   | ✓ 件表示          |      |       |                    |            | 先頭 前       | 1 22           | . ►<br> |
|            |          |           | 古明事業      |                      |     | 7=       | 24:38 | the California | :田志存 | 1013  | 信い筋のミナ芸のか          |            | ***        | 1 1/           |         |
| ~          | int 60   | 体名        | 中回争术者名    | 事業者名                 | 店舖名 | 97<br>97 | 額     | 消額             | 詞並額  | 額     | 振込額のうち前回か<br>らの繰越額 | 締め日        | 日田市        | アクショ           | J       |
|            | 63       | テスト       |           | テスト                  | テスト | 処理済      | 4,000 | 0              | 0    | 4,000 | 0                  | 2024/07/31 | 2024/08/31 | 目支払い通          | 知書D     |
|            |          |           |           |                      |     |          |       |                |      |       |                    |            | L L        | 目明細DL<br>目時調し伴 |         |
|            |          |           |           |                      |     |          |       |                |      |       |                    |            |            |                |         |
| 1件中1~      | ~ 1 件目まて | 表示        |           |                      |     |          |       |                |      |       |                    |            | 先頭 前       | 1 次            | ζ       |
| 4          |          |           |           |                      |     |          |       |                |      |       |                    |            |            |                | •       |

操作·手順

ステップ

TBから支払い通知 メールが届く

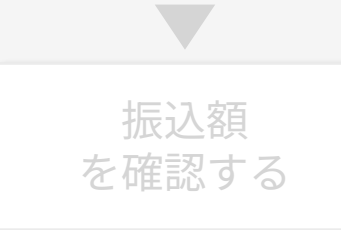

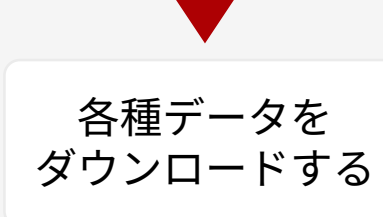

支払い通知書(pdf)のダウンロード方法

…アクション欄の ロ支払い通知書口 をクリックしてください。

または、該当の締めデータにチェックを入れたうえで、 @チェックした支払い通知者(pd)をダウンロード をクリックという方法でもダウンロードが可能です。

| 0<br>0 | <ul> <li>一覧をcs</li> <li>チェック</li> <li>一括チェ</li> </ul> | vでダウンロ<br>した一覧をc<br>ック | ード<br>svでダウンロー | -F         | した支払い通知書(pdf)をダウンロー | 7   |                        |                |           |         |         |                    |            |            |        | Þ        |
|--------|-------------------------------------------------------|------------------------|----------------|------------|---------------------|-----|------------------------|----------------|-----------|---------|---------|--------------------|------------|------------|--------|----------|
| 14     | 牛中 1 ~                                                | 1 件目まで                 | 表示             |            |                     |     |                        | 100            | ∨ 件表示     |         |         |                    |            | 先頭 前       | 1 次    | <b>^</b> |
|        | ~                                                     | 締め<br>ID               | 自治<br>体名       | 中間事業<br>者名 | 事業者名                | 店舗名 | ス <del>テ</del> ー<br>タス | <b>決済</b><br>額 | 決済取<br>消額 | 調整<br>額 | 振込<br>額 | 振込額のうち前回か<br>らの繰越額 | 締め日        | 着金予定<br>日  | アクショ   | >        |
|        |                                                       | 63                     | テスト            |            | テスト                 | テスト | 処理済                    | 4,000          | 0         | 0       | 4,000   | 0                  | 2024/07/31 | 2024/08/31 | 目支払い通知 | 1201     |
|        |                                                       |                        |                |            |                     |     |                        |                |           |         |         |                    |            |            | 目店舖口座修 | ing .    |
| 14     | 牛中 1 ~                                                | 1 件目まで                 | 表示             |            |                     |     |                        |                |           |         |         |                    |            | 先頭 前       | 1 次    | ~        |

| テスト<br>店舗名:<br>テスト<br>(0:<br>登録番号:T12345678901 | 御r<br>24                       | 本支払い通知書<br>中        | <ul> <li>書は岩舟町が下詰<br/>請求代行会社:</li> <li>チョイスpay事<br/>東京都品川区上</li> <li>JR東急目黒ビル</li> <li>登録番号:T80</li> </ul> | 已の事業会社に考<br>株式会社トラス<br>務局 TEL:050<br>大崎三丁目1番<br>7階<br>11001073076 | 委託し通知するものです<br>、トバンク<br>1780-1982<br>1号 |
|------------------------------------------------|--------------------------------|---------------------|----------------------------------------------------------------------------------------------------|-------------------------------------------------------------------|-----------------------------------------|
| 支払通知書                                          |                                |                     |                                                                                                    |                                                                   |                                         |
| 下記の通り、お支払いいたし                                  | ます                             | _                   | 今回お支払金                                                                                                    | 額                                                                 | 4,000円 (税込み)                            |
| 管理番号<br>集計対象期間                                 | C0000000006<br>2024年07月01日~202 | i3(63)<br>24年07月31日 | <u>発</u> 行日<br>お支払予定                                                                                       | <u>2</u> 0<br>日 20                                                | 024年08月01日<br>024年08月31日                |
| 【支払金額内訳】<br>精算金額                               |                                |                     |                                                                                                    |                                                                   |                                         |
| 項名<br>チョイ7 Pavite 这                            |                                | 単価                  | 単位                                                                                                    | 件数                                                                | 金額(円)                                   |
| チョイスPay取消                                      |                                |                     |                                                                                                    | 0                                                                 | 4,000                                   |
| 精算関連調整(チョイスPay)                                | (税率内訳)<br>非課税対象                | 4,000               |                                                                                                    | 0<br>①小計                                                          | 4,000                                   |
|                                                |                                |                     | ②精<br>合計:精                                                                                                 | 算金額繰越分<br>算(①+②)                                                  | 0<br>4,000                              |

Private and CONFIDENTIAL. TRUSTBANK, Inc. all rights reserved.

操作 ・ 手順

ステップ

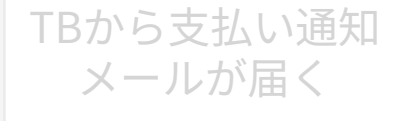

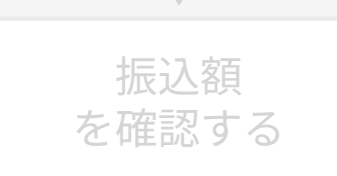

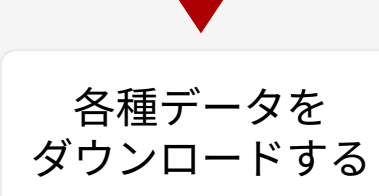

| 明細(csv)のダウ | ンロード     | 方法 |    |
|------------|----------|----|----|
| …アクション欄の   | III 明細DL |    | い。 |

| 3 一括チ: | エック      |          |            |      |     |           |                |           |         |         |                    |            |            |                             |
|--------|----------|----------|------------|------|-----|-----------|----------------|-----------|---------|---------|--------------------|------------|------------|-----------------------------|
|        |          |          |            |      |     |           |                |           |         |         |                    |            |            |                             |
| ‡中 1 へ | ~ 1 件目まで | 表示       |            |      |     |           | 100            | ✓ 件表示     |         |         |                    |            | 先頭 前       | 1 次                         |
| ~      | 締め<br>ID | 自治<br>体名 | 中間事業<br>者名 | 事業者名 | 店舗名 | ステー<br>タス | <b>決済</b><br>額 | 決済取<br>消額 | 調整<br>額 | 振込<br>額 | 振込額のうち前回か<br>らの繰越額 | 締め日        | 着金予定<br>日  | アクション                       |
|        | 63       | テスト      |            | テスト  | テスト | 処理済       | 4,000          | 0         | 0       | 4,000   | 0                  | 2024/07/31 | 2024/08/31 | 日 支払い通知<br>日明細DL<br>日 店舗口座情 |

| ידכ | ィル                 | ホーム 挿入                  | ページ     | ジ レイアウト  | 数式                                   | データ 杉              | 週 表示    | ヘルプ                | ♀ 実行したし         | パ作業を | 入力してく                                 | ださい          |                  |                      |      |      |    |                             |       |                                    |     | A. 共有 |
|-----|--------------------|-------------------------|---------|----------|--------------------------------------|--------------------|---------|--------------------|-----------------|------|---------------------------------------|--------------|------------------|----------------------|------|------|----|-----------------------------|-------|------------------------------------|-----|-------|
| 貼り  | ■ み<br>□ 予<br>付け ● | 游ゴシック<br>B <i>I</i> U ・ |         | • 11 • A | <ul> <li>▲ =</li> <li>▲ =</li> </ul> | = - ≫ ·<br>= - • • | eb 折り返し | って全体を表示<br>結合して中央捕 | まする 標準<br>航 · P | % >  | ▼<br>00. 0. <del>\$</del><br>00.€ 00. | 美件付き<br>書式 ▼ | テーブルとして<br>書式設定・ | して<br>セルの<br>マスタイル マ | ₩    | 副除   | 書式 | ∑ オート<br>↓ フィル ・<br>◆ クリア ・ | SUM + | AZT AZZ<br>をべ替えと 検索<br>27119- * 選択 |     |       |
| クリッ | プボード               | 5                       | フォント    |          | 5                                    |                    | 配置      |                    | 15              | 数値   | F <sub>2</sub>                        |              | スタイル             |                      |      | セル   |    |                             | 編集    | E.                                 |     |       |
| 0   | データ抽               | <b>員失の可能性</b> この        | のブックをコ  | ンマ区切り (. | .csv) 形式で                            | で保存すると、一           | 部の機能が失  | われる可能性             | があります。機能        | 能が失わ | れないよう                                 | にするには        | 、Excel ファイ       | イル形式で保               | 存してく | ださい。 | 次  | 回から表示                       | しない   | 名前を付けて                             | 【保存 |       |
| D1  | .3                 | • = >                   | < 🗸     | fx       |                                      |                    |         |                    |                 |      |                                       |              |                  |                      |      |      |    |                             |       |                                    |     |       |
|     |                    | А                       |         | В        | С                                    | D                  | Е       | F                  | G               | н    |                                       | 1            | J                | K                    |      | L    | 1  | M                           | Ν     | 0                                  | Р   |       |
| 1   | 集計期                | 間:2024/07/              | ′01~20  | 24/07/31 | l                                    |                    |         |                    |                 |      |                                       |              |                  |                      |      |      |    |                             |       |                                    |     |       |
| 2   |                    |                         |         |          |                                      |                    |         |                    |                 |      |                                       |              |                  |                      |      |      |    |                             |       |                                    |     |       |
| 3   | 精算明                | 1細(振込手数                 | 20料を除   | ₹<)      |                                      |                    |         |                    |                 |      |                                       |              |                  |                      |      |      |    |                             |       |                                    |     |       |
| 4   | 本明紙                | はポイント別                  | 別の決済    | F件数とな    | ります。                                 | (同一の決              | 済IDは同一  | -の決済と;             | なります)           |      |                                       |              |                  |                      |      |      |    |                             |       |                                    |     |       |
| 5   |                    |                         |         |          |                                      |                    |         |                    |                 |      |                                       |              |                  |                      |      |      |    |                             |       |                                    |     |       |
| 6   | 決済E                | 時                       | X       | 分        | 決済ID                                 | ポイント数              | 文       |                    |                 |      |                                       |              |                  |                      |      |      |    |                             |       |                                    |     |       |
| 7   |                    | 2024/7/23 1             | 19:25 決 | 済        | 2512382                              | 3000               |         |                    |                 |      |                                       |              |                  |                      |      |      |    |                             |       |                                    |     |       |
| 8   |                    | 2024/7/23 1             | 19:26 決 | 済        | 2512383                              | 1000               |         |                    |                 |      |                                       |              |                  |                      |      |      |    |                             |       |                                    |     |       |
| 9   |                    |                         |         |          |                                      |                    |         |                    |                 |      |                                       |              |                  |                      |      |      |    |                             |       |                                    |     |       |

操

ステップ

TBから支払い通知 メールが届く

> 振込額 を確認する

各種データを ダウンロードする <u>操作・手順</u>

- 一覧(csv)のダウンロード方法
   … ◎-覧をcsvでダウンロード をクリックしてください。
- または、該当の締めデータにチェックを入れたうえで、 <sup>④チェックした一覧をcsvでダウンロード</sup> をクリックという方法でもダウンロードが可能です。

| 一括チュ  | ェック             |          |            |      | -   |           |         |                  |         |         |                    |            |            |                   |
|-------|-----------------|----------|------------|------|-----|-----------|---------|------------------|---------|---------|--------------------|------------|------------|-------------------|
|       |                 |          |            |      |     |           |         |                  |         |         |                    |            |            |                   |
| 中 1 ~ | • <b>1</b> 件目まで | 表示       |            |      |     |           | 100     | ∨ 件表示            |         |         |                    |            | 先頭 前       | 1                 |
| ~     | 締め<br>ID        | 自治<br>体名 | 中間事業<br>者名 | 事業者名 | 店舗名 | ステー<br>タス | 決済<br>額 | <b>決済取</b><br>消額 | 調整<br>額 | 振込<br>額 | 振込額のうち前回か<br>らの繰越額 | 締め日        | 着金予定<br>日  | アク                |
|       | 63              | テスト      |            | テスト  | 721 | 処理済       | 4,000   | 0                | 0       | 4,000   | 0                  | 2024/07/31 | 2024/08/31 | 目支払<br>目明細<br>目店舗 |

| ידר  | イルオ            | にしん 挿び | 入 ページ     | レイアウト                     | 数式 デー      | タ 校閲     | 表示        | ~プ ♀ §  | 実行したい作業             | を入力してくた              | さい                    |                       |         | . IV.     |            |                      |           | A, 共存        |
|------|----------------|--------|-----------|---------------------------|------------|----------|-----------|---------|---------------------|----------------------|-----------------------|-----------------------|---------|-----------|------------|----------------------|-----------|--------------|
|      | <b>₩</b>       | 游ゴシック  | Ŧ         | 11 ° A A                  | ===        | ≫r - at  | り 折り返して 全 | 全体を表示する | 標準                  | -                    |                       |                       |         | <b>x</b>  | Σオート SUM マ | AZY                  | ρ         |              |
| 貼り作  | すけ <sup></sup> | ΒIU    | •         | • <u>A</u> • <sup>7</sup> | • = = =    | € →      | セルを結合し    | して中央揃え、 | <b>-</b> % <b>9</b> | €.0 .00 ∮<br>.00 →.0 | 条件付き テーブ)<br>書式 ▼ 書式詞 | ルとして セルの<br>設定 • スタイル | ) 挿入    | 削除 書式     | ◆ クリア マ    | 並べ替えと 検<br>フィルター * 選 | i索と<br>訳▼ |              |
| クリッフ | グボード 🖙         |        | フォント      |                           | r <u>a</u> | 配        | 置         | 15      | 数値                  | G.                   | スタ                    | イル                    |         | セル        | 涡          | 集                    |           |              |
| 0    | データ損           | 失の可能性  | このブックをコンマ | マ区切り (.csv                | ) 形式で保存す   | すると、一部の枝 | 機能が失われ    | る可能性があり | ます。機能が失             | われないように              | するには、Exce             | 目 ファイル形式              | で保存してくだ | さい。次回が    | から表示しない    | 名前を付け                | て保存       |              |
| G3   |                | -      | × ✓       | f <sub>x</sub>            |            |          |           |         |                     |                      |                       |                       |         |           |            |                      |           |              |
|      | А              | В      | С         | D                         | Е          | F        | G         | Н       | I                   | J                    | К                     | L                     | М       | N         | 0          | Р                    | Q         | R            |
| 1    | 締めID           | 自治体名   | 中間事業      | 書業者名                      | 事業者登録      | 店舗ID     | 店舗名       | ステータ    | 決済額                 | 決済取消                 | <b>阁調整額</b>           | 振込額                   | 振込額の    | 締め日       | 着金予定日      | 被仕向金融                | 被仕向金      | <b>鬲</b> 被仕向 |
| 2    | 63             | テスト    |           | テスト                       | T1234567   | 27473    | テスト       | 処理済     | 4000                |                      | 0 0                   | 4000                  | C       | 2024/7/31 | 2024/8/31  | 9900                 | ユウチョ      | +            |
| 2    |                |        |           |                           |            |          |           |         |                     |                      |                       |                       |         |           |            |                      |           |              |

# Section 5 その他

### チョイスPayのロゴやステッカーなどをご用意しています。ご活用ください。

必要に応じて、ロゴ活用・販促物作成のガイド(各データと同じページからダウンロード可)をご参照くだ さい。

| 、<br>チョイス<br>トップ /<br>国販促生<br>・<br>1000 | mar<br>Pay chiica CMS ▲店舗管理 - ¥ポイント管理 -<br>販促物一覧<br>勿一覧 | ■ マニュアル                                                                                                    |                                                                     | -  |
|-----------------------------------------|---------------------------------------------------------|----------------------------------------------------------------------------------------------------|---------------------------------------------------------------------|----|
| 21 件中 1<br>販<br>促<br>物<br>ID            | ~ 21 件目まで表示<br>販促物タイトル                                  | 100 v 件表示 前 1<br>サムネイル画像 アクシ                                                                                                    | <ul> <li>を探す</li> <li>4. 活用するデータの「ダウンロード」をクック</li> <li>・</li> </ul> | クリ |
| 24                                      | 【チョイスPay(旧電子感謝券)用】120mm×120mm_チョイス<br>Pay_アプリDLステッカー    | ふるさと納税払い<br>で チョイス Pay<br>アプリをダウンロード<br>■<br>・<br>・<br>・<br>・<br>・<br>・<br>・<br>・<br>・<br>・<br>・<br>・<br>・                                      | 5. タリンロートしたテータを印刷して活用<br>ダウンロードできる販促物の例<br>ステッカー各種/寄付者様用リーフレット等     |    |
| 23                                      | 【チョイスPay(旧電子感謝券)用】100mm×140mm三角<br>POP_QRコード台紙          | COBOL-FERMALTCRQL<br>COBOL-FERMALTCRQL<br>COBOL-FERMALTCRQL<br>COBOL-FERMALTCRQL<br>COBOL-FERMALTCRQL<br>COBOL-FERMALTCRQL<br>COBOL-FERMALTCRQL | → S S C L MELLA<br>ふ S S C L MELLA<br>ふ S S C L MELLA               | ~  |

ご利用いただけます

◎ ふるさとチョイス

18 M

·\*

- 🔊 - 🖏

#### ■ポイントの有効期限が過ぎています。

■保有するチョイスPayポイントが有効期限切れの場合、利用することができません。新たにポイントを取得(寄附)し てください。

#### ■このポイントは利用できません。

■店舗がチョイスPay"非対応"の設定になっています。自治体に連絡し、"対応"に変更してください。解決しない場合、お客様の寄附先が異なる(県ではなく市に寄付したなど)可能性があります。

#### ■予期しないエラーが発生いたしました。

■自治体に連絡し、状況を報告してください。状況によりすぐに解決しない場合がありますので、お客様にチョイスPay 以外の決済方法を利用するよう促してください。

#### ■正しいQRコード読込んでください。

■チョイスPay以外のQRコードを読取っています。正しいQRコードを読取ってください。また、スマートフォンのQRコ ードリーダーではなく、チョイスPayアプリのQRコードリーダーで読取をしてください。

#### ■通信に失敗しました。

■電波状況が悪く、通信が切断された可能性があります。電波状況を確認の上、再度実行してください。

#### ■ポイントが不足しています。

■お客様の保有ポイントが、入力した利用数より不足しています。保有数内の利用可能なポイントを再度入力するか、利用可能なポイントを追加で取得(寄附)してください。※現金やクレジットなど他の支払い方法との併用も可能です。

Q.ポイントの有効期限はどのように確認できますか。

- A.お客様が保有するポイントの有効期限は、お客様アプリの「ご利用中のチョイスPay」の「一覧」 をタップ→「ポイント保有自治体」をタップすると、ポイントを保有している自治体ごとに表示されます。
- Q.ポイントはいくらから利用できますか。
  - A.チョイスPayのポイントは、1ptから、1pt = ¥1 としてご利用いただけます。
- Q.現金やクレジットカードとの併用はできますか。

A.チョイスPay残高が不足する場合などで、現金や他の決済手段との併用が可能です。

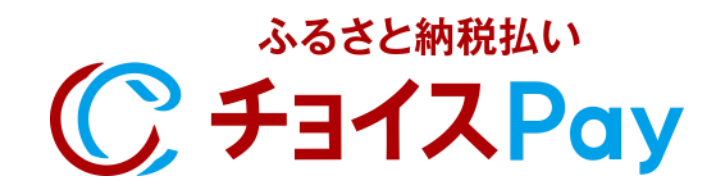